#### 國泰君安國際線上開戶操作指南

如有查詢,請致電聯絡本公司客戶服務部 電話:40080 95521 / 852 - 25097524

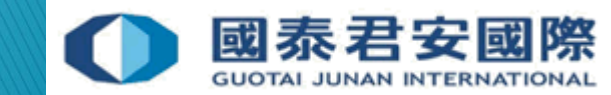

目錄

- 1. 開戶前準備資料
- 2. 手機驗證
- 3. 身份驗證
- 4. 填寫開戶資料
- 5. 提交文件
- 6. 常見問題

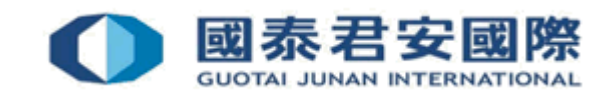

# 1. 開戶前準備資料

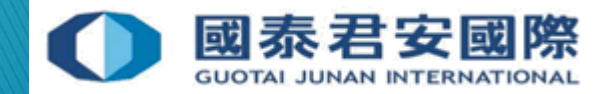

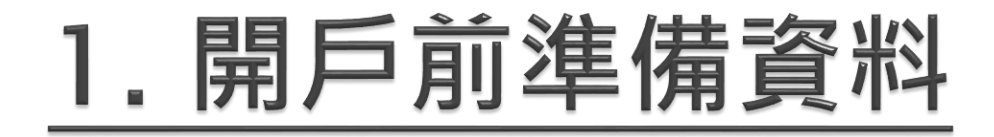

#### 請先下載及安裝 "GTJAI Account Opening"線上開戶應用程式

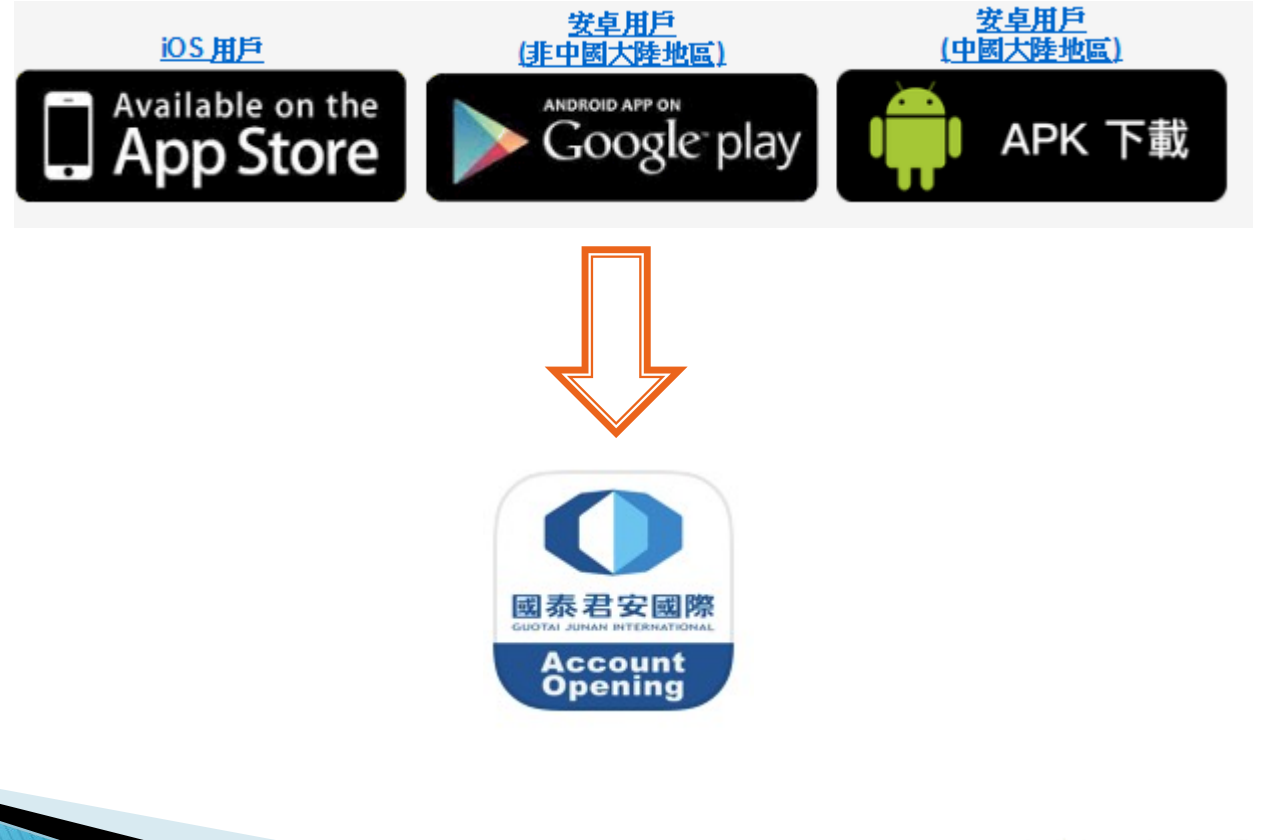

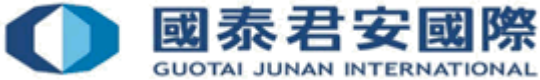

### 1. 開戶前準備資料

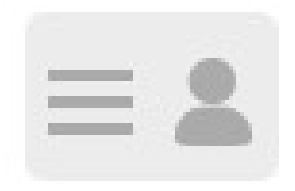

1. 身份證 有效期內的大陸第二代身份證

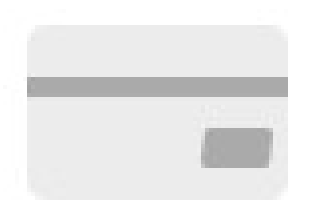

銀行資料
 本人銀聯卡及登記電話號碼

 3. 住址證明 最近三個月內有效住址證明,例如: 銀行月結單、水電煤繳費單等

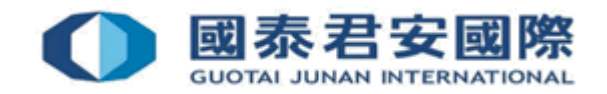

### 2. 手機驗證

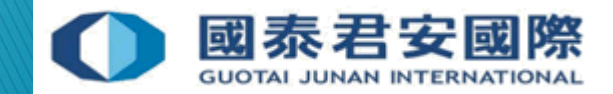

### 2. 手機驗證

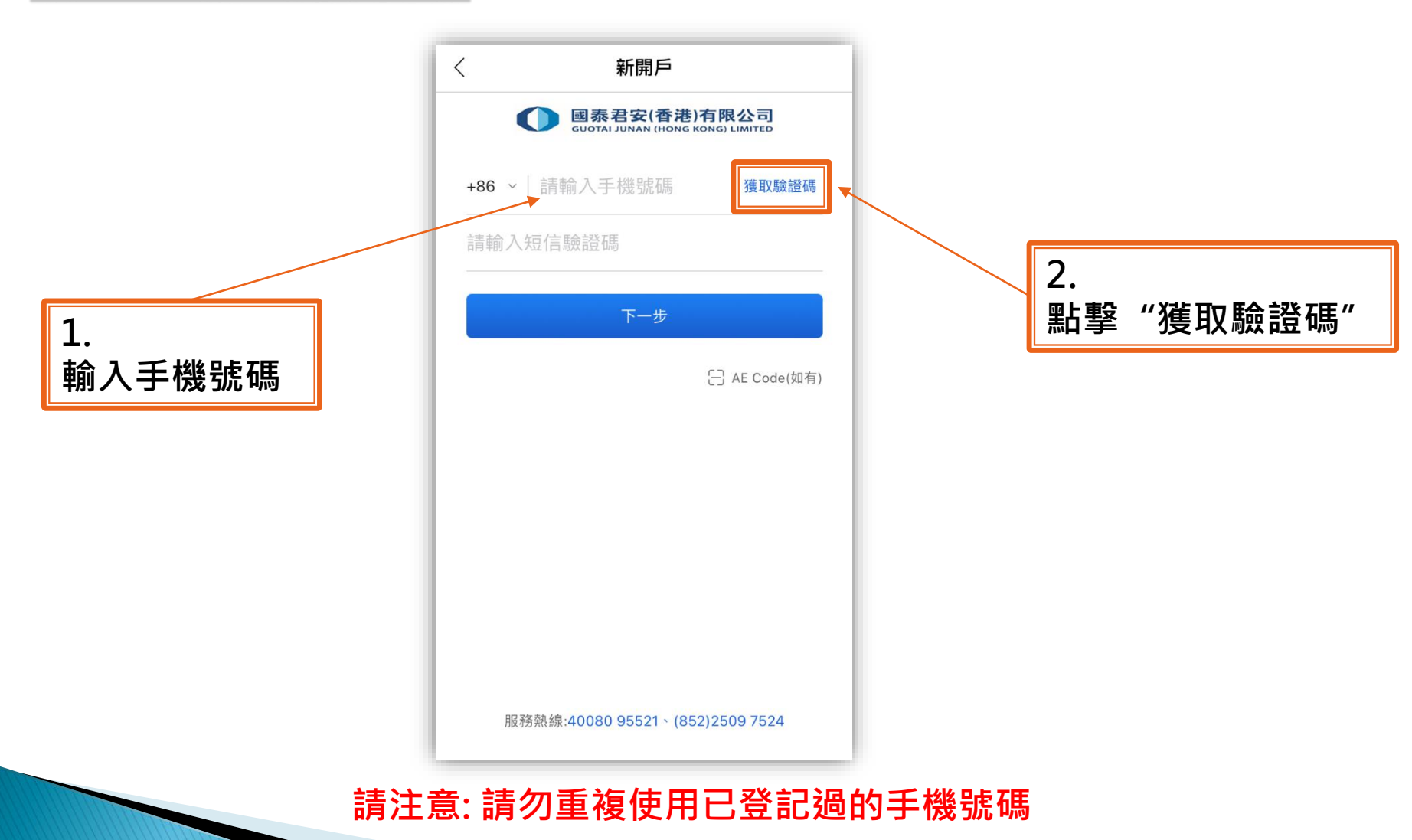

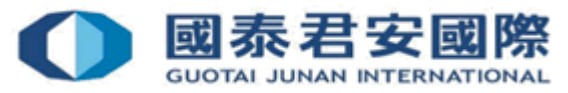

# 2. 手機驗證

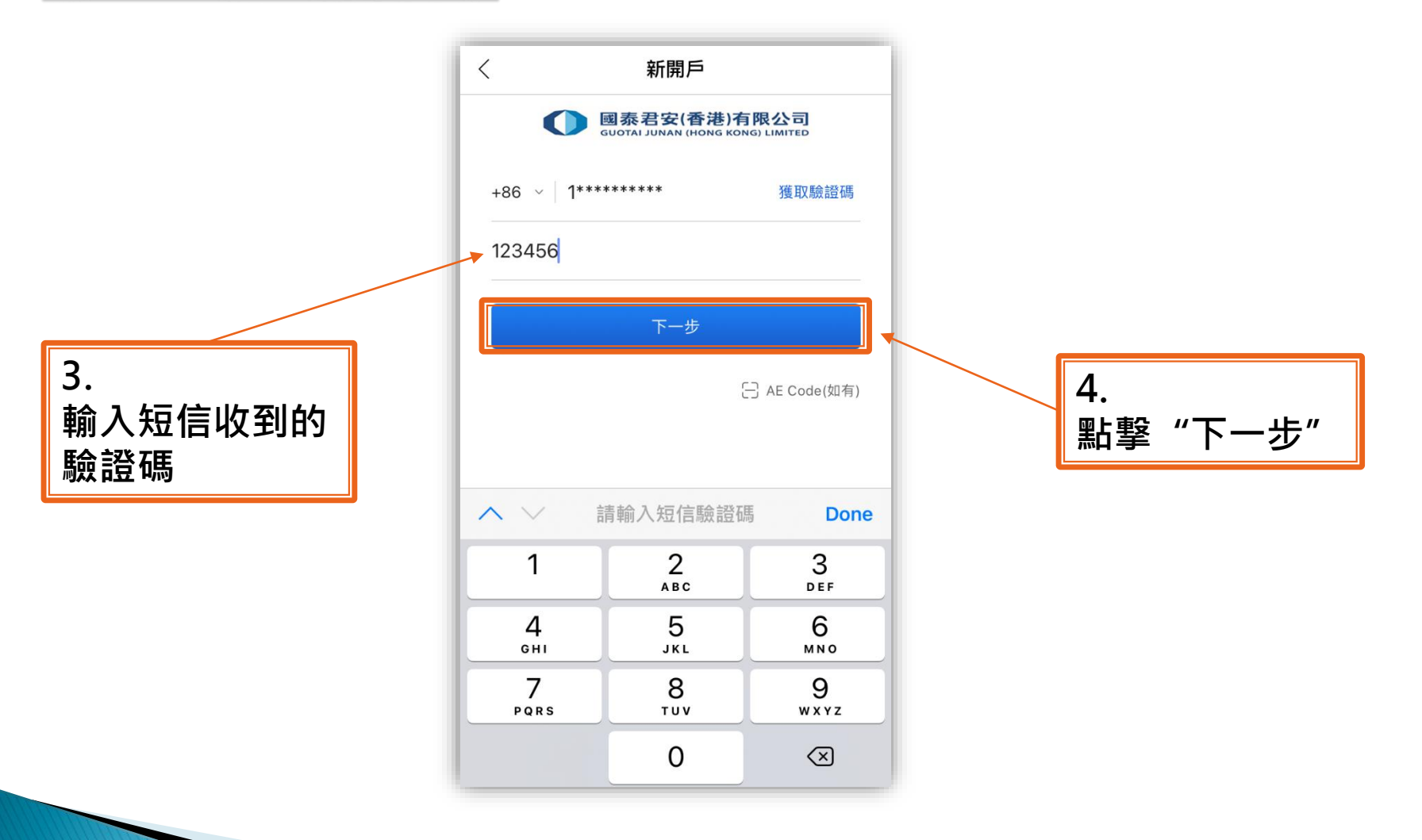

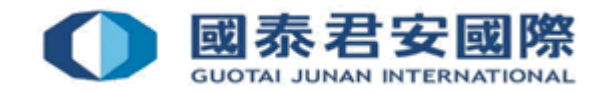

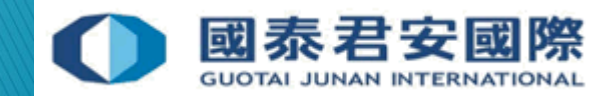

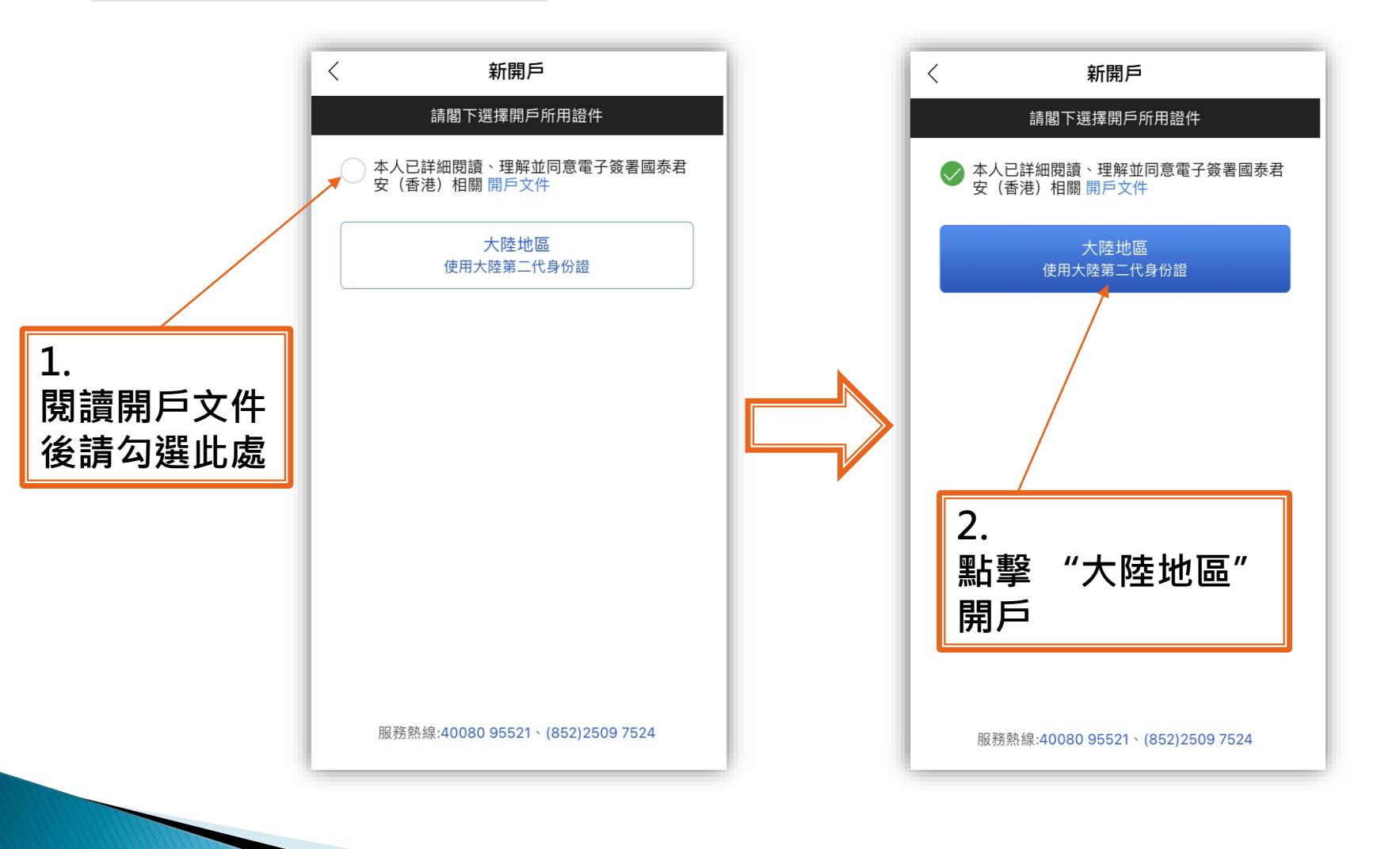

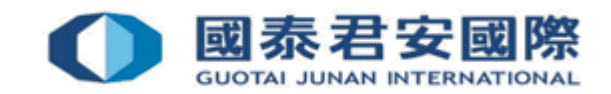

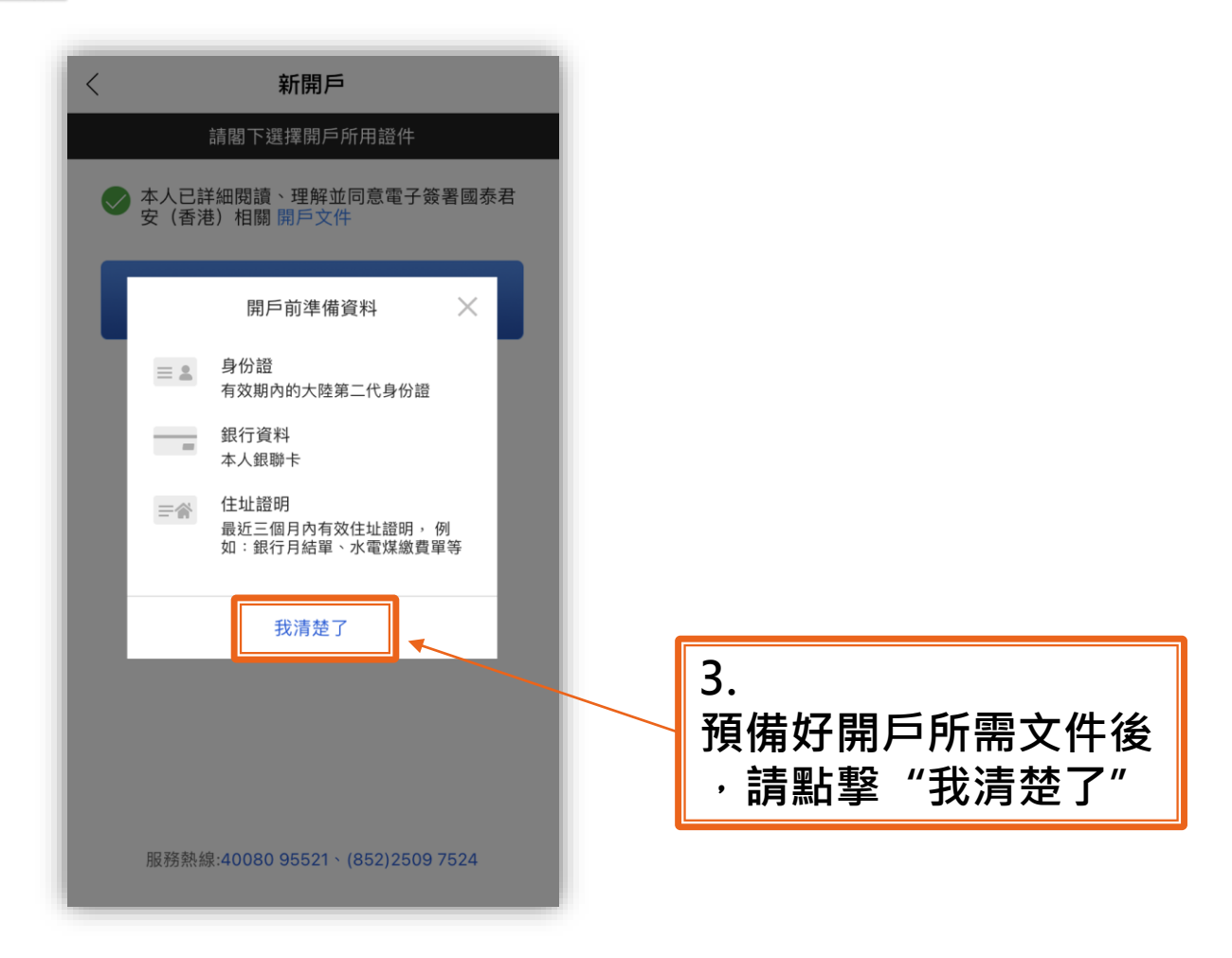

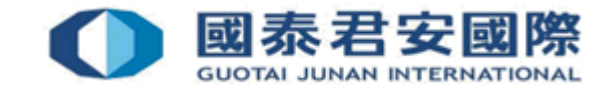

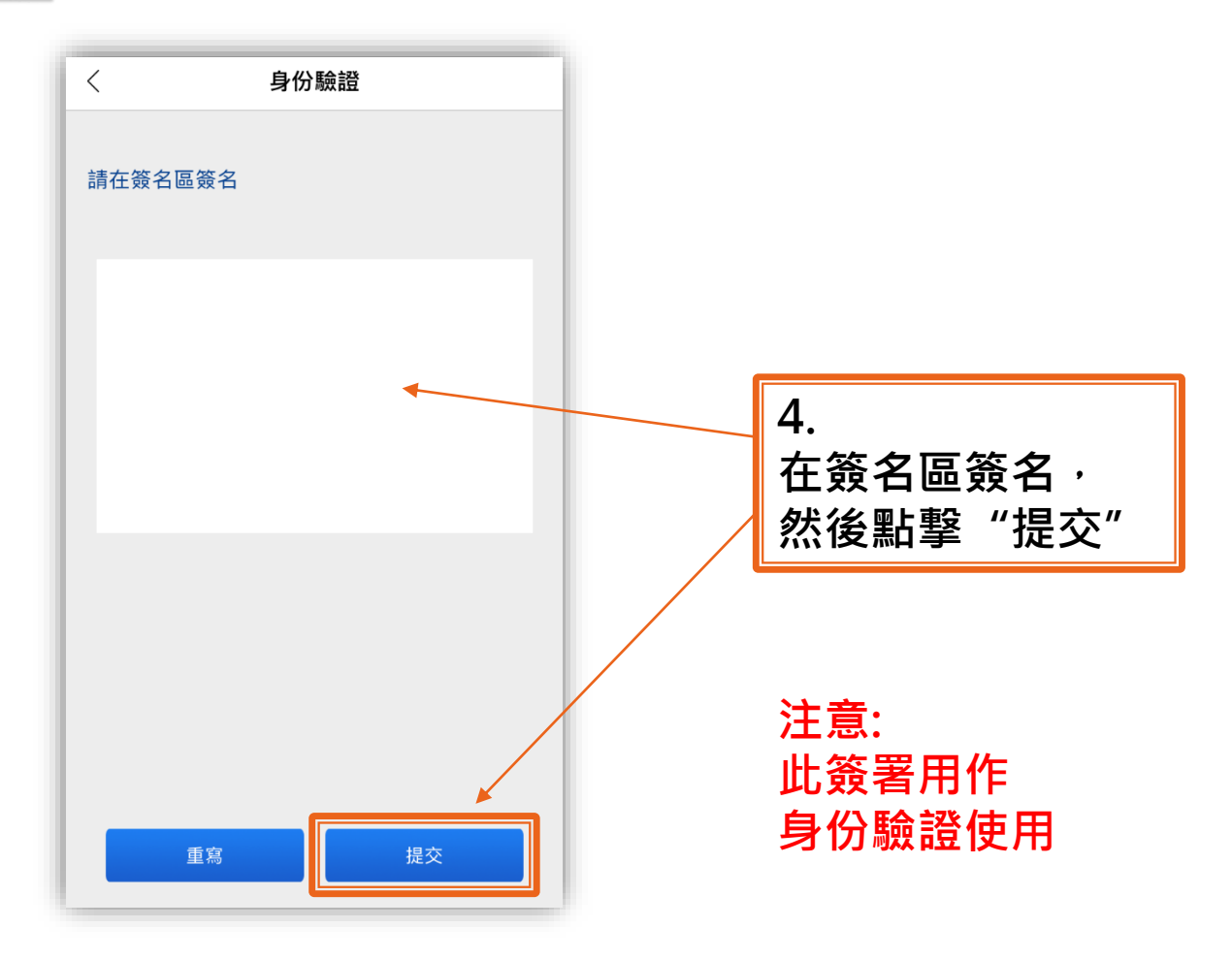

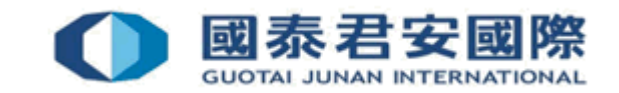

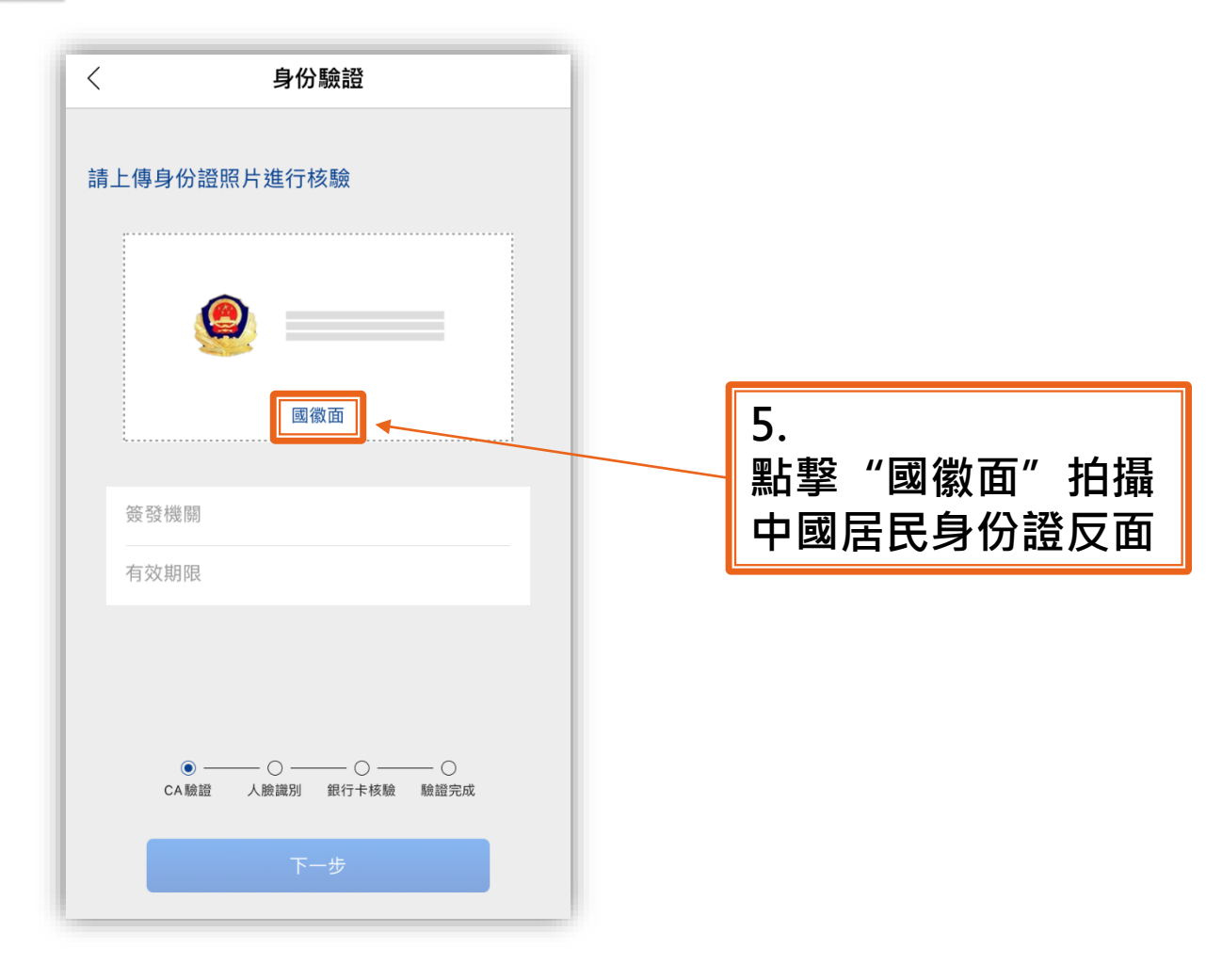

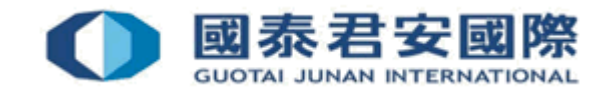

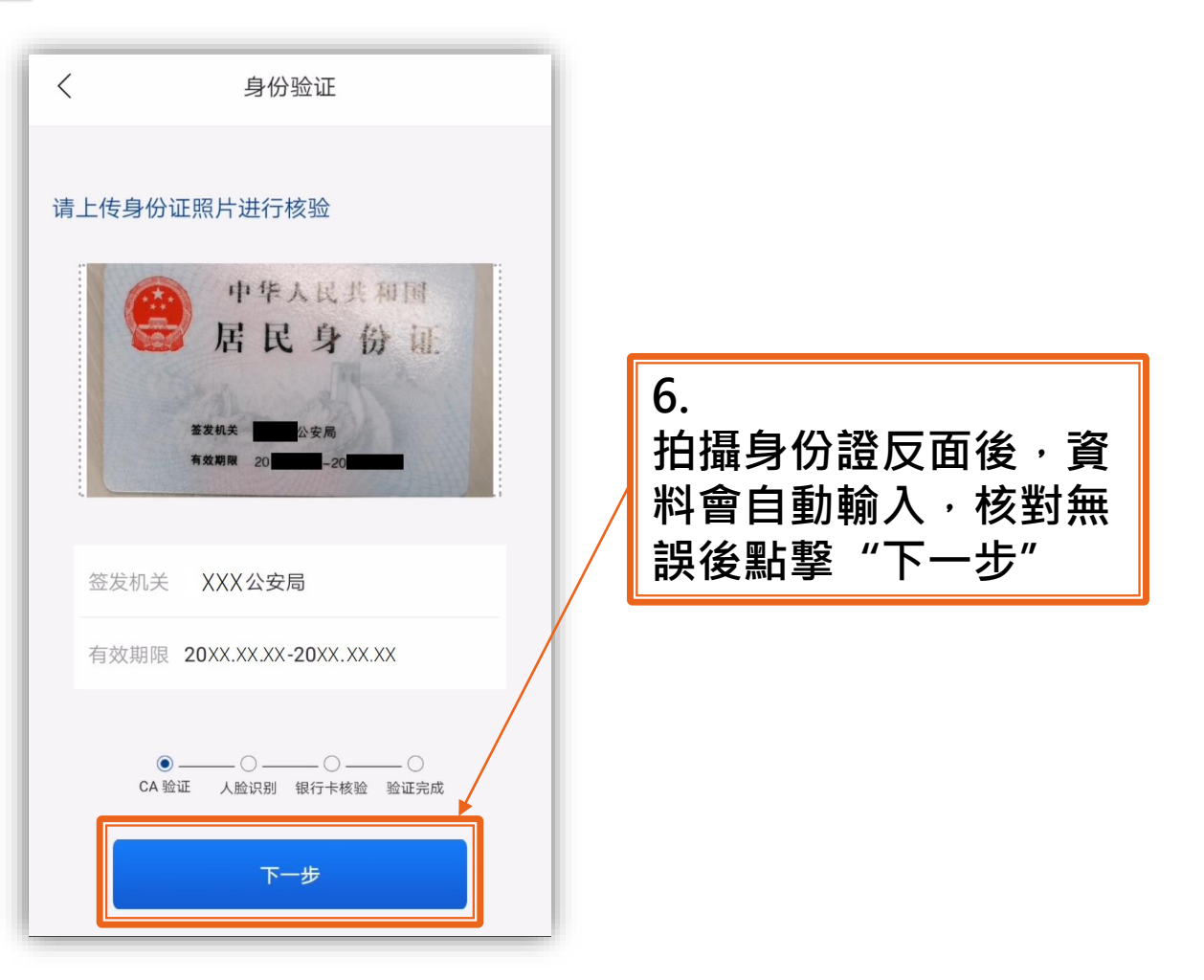

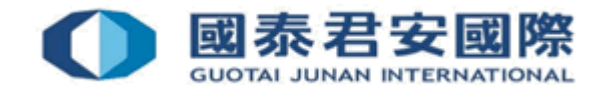

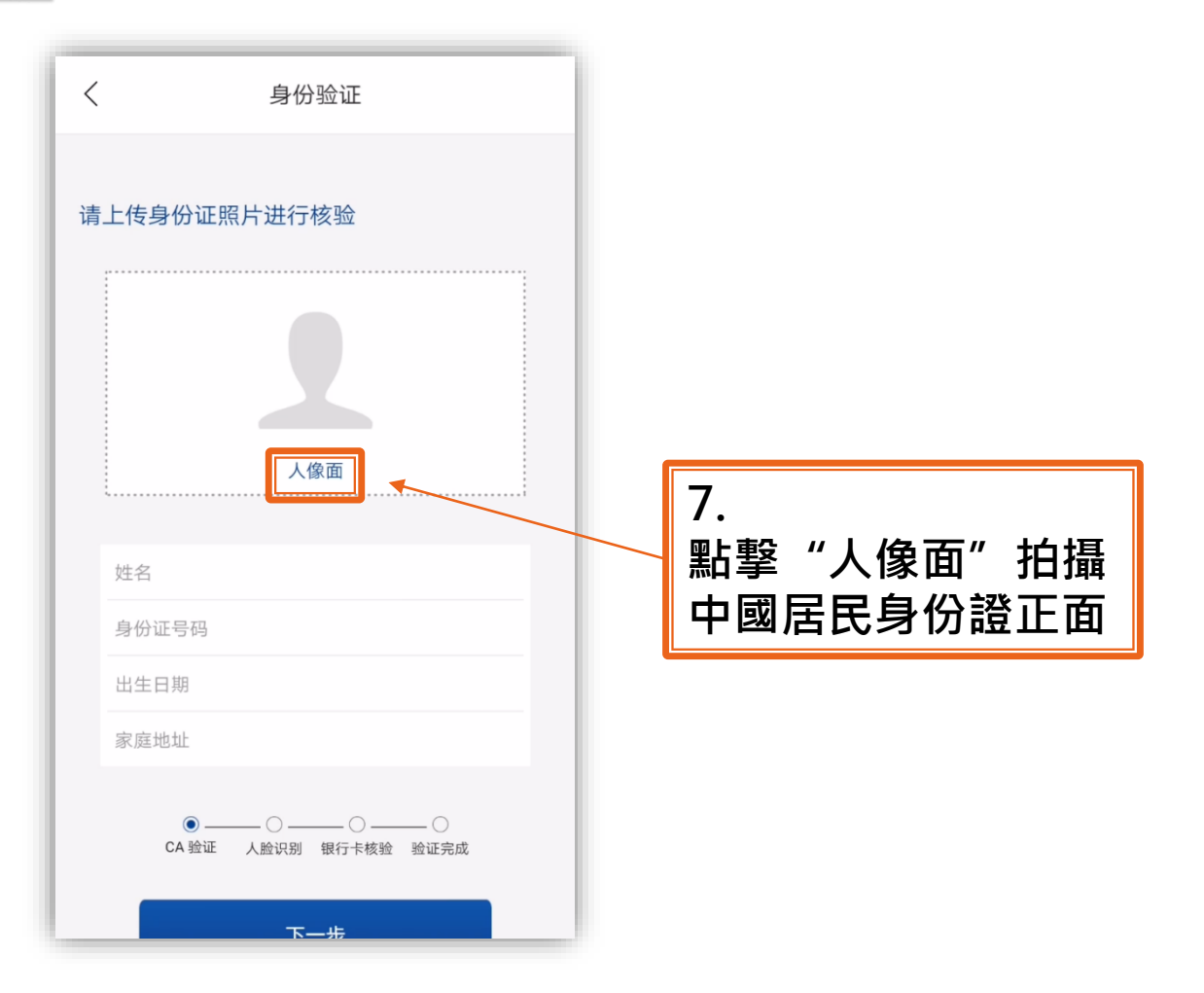

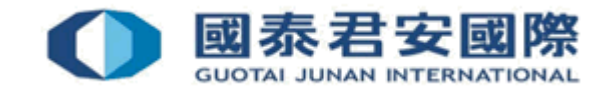

| く 身份验证                                    |                              |
|-------------------------------------------|------------------------------|
| 请上传身份证照片进行核验                              |                              |
| 按 8<br>住 3                                |                              |
| 姓名 XXX<br>身份证号码 XXXXXXXXXXXXXXXXXX        | 8.                           |
| 出生日期 19XX-XX-XX                           | 拍攝身份證正面後・資                   |
| 家庭地址 XXXXXXXXXXXXXXXXXXXXXXXXXXXXXXXXXXXX |                              |
| ● ○ ○ ○<br>CA 验证  人脸识别  银行卡核验  验证完成       | - 決俊 <b>劫撃</b> 『トー <b></b> む |
| 下一步                                       |                              |

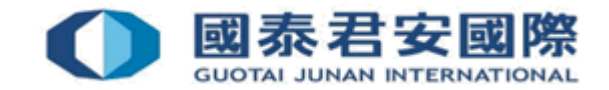

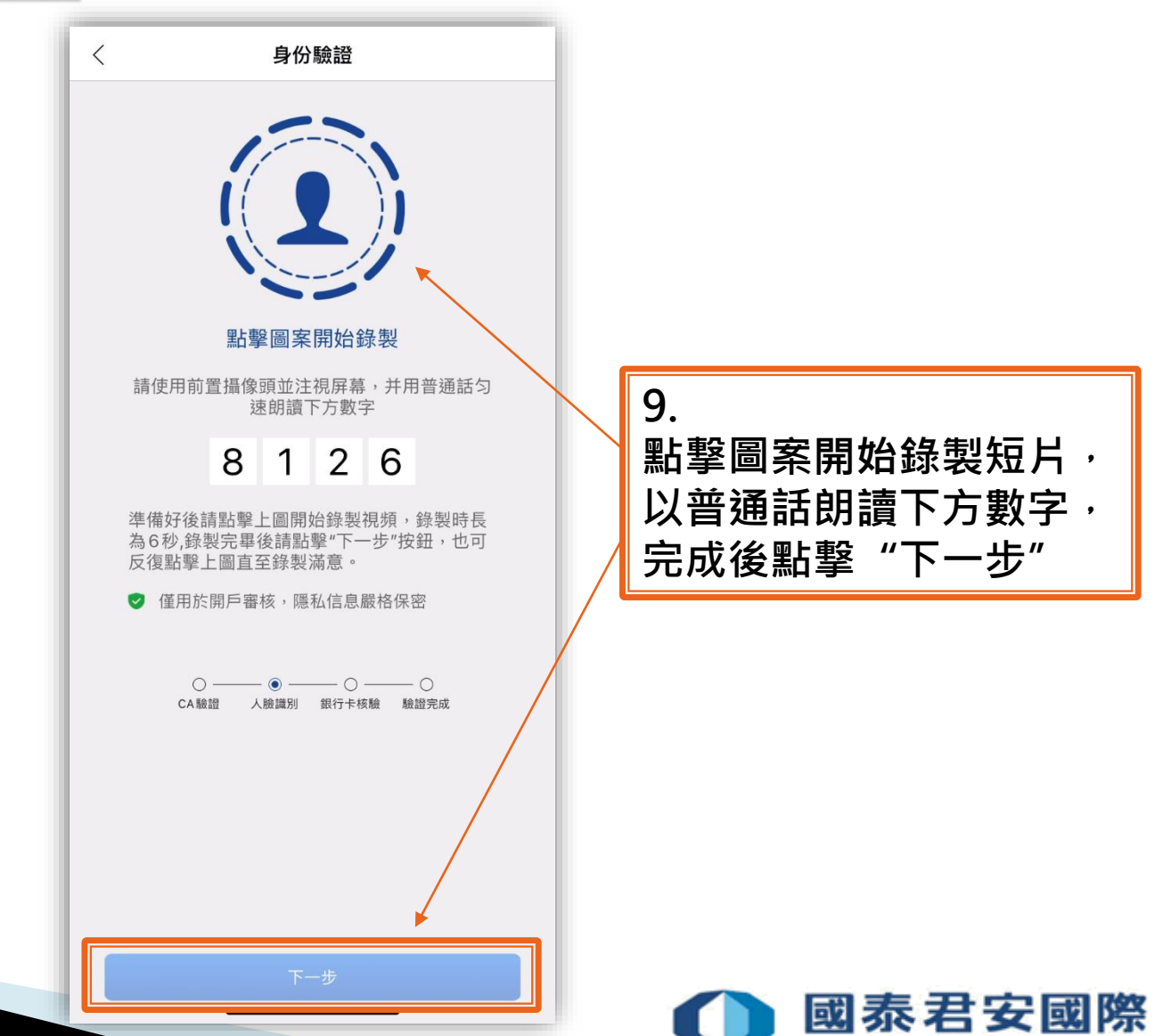

GUOTAI JUNAN INTERNATIONAL

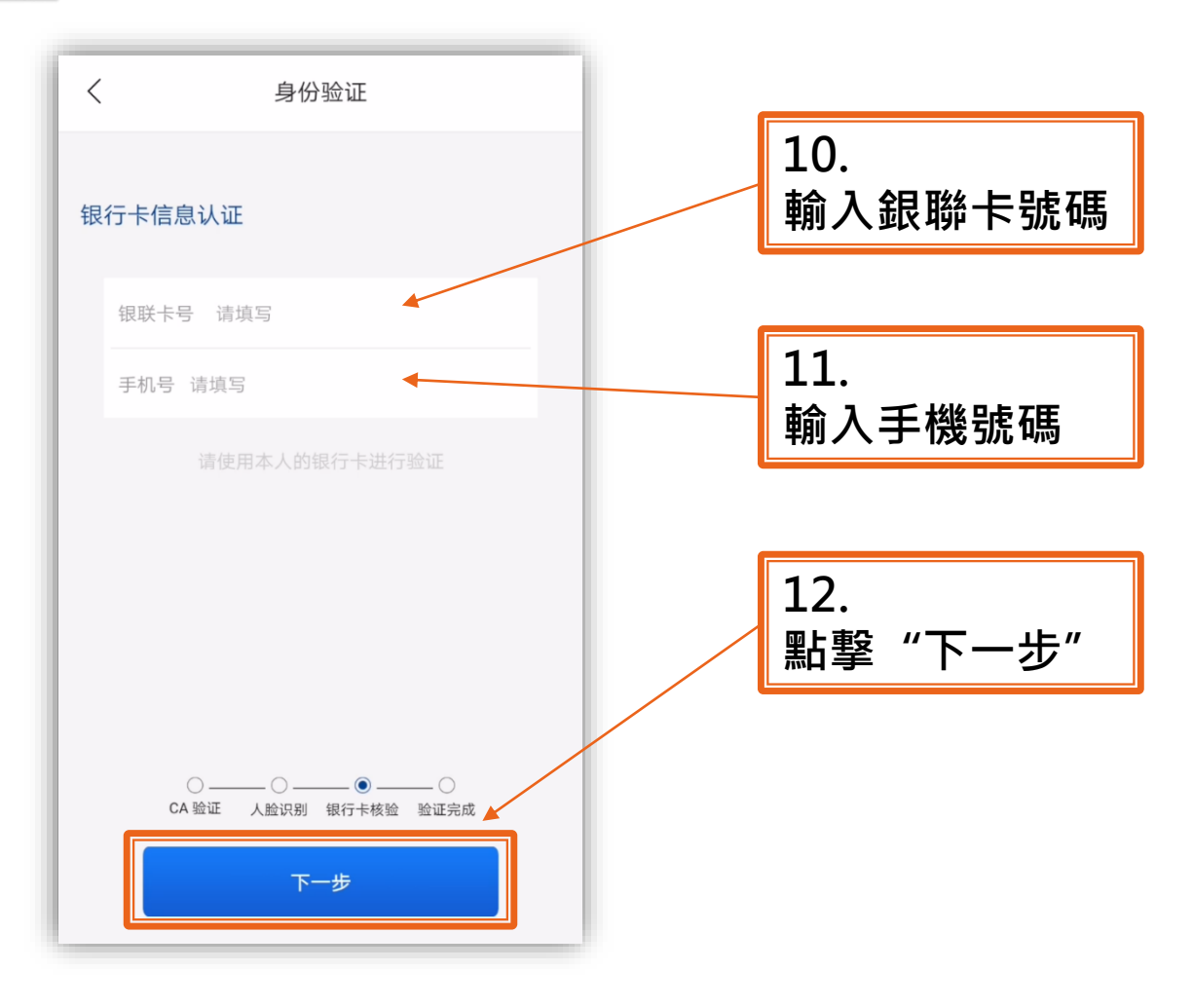

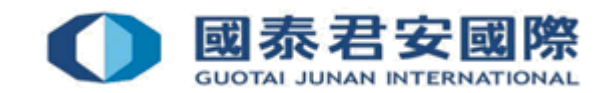

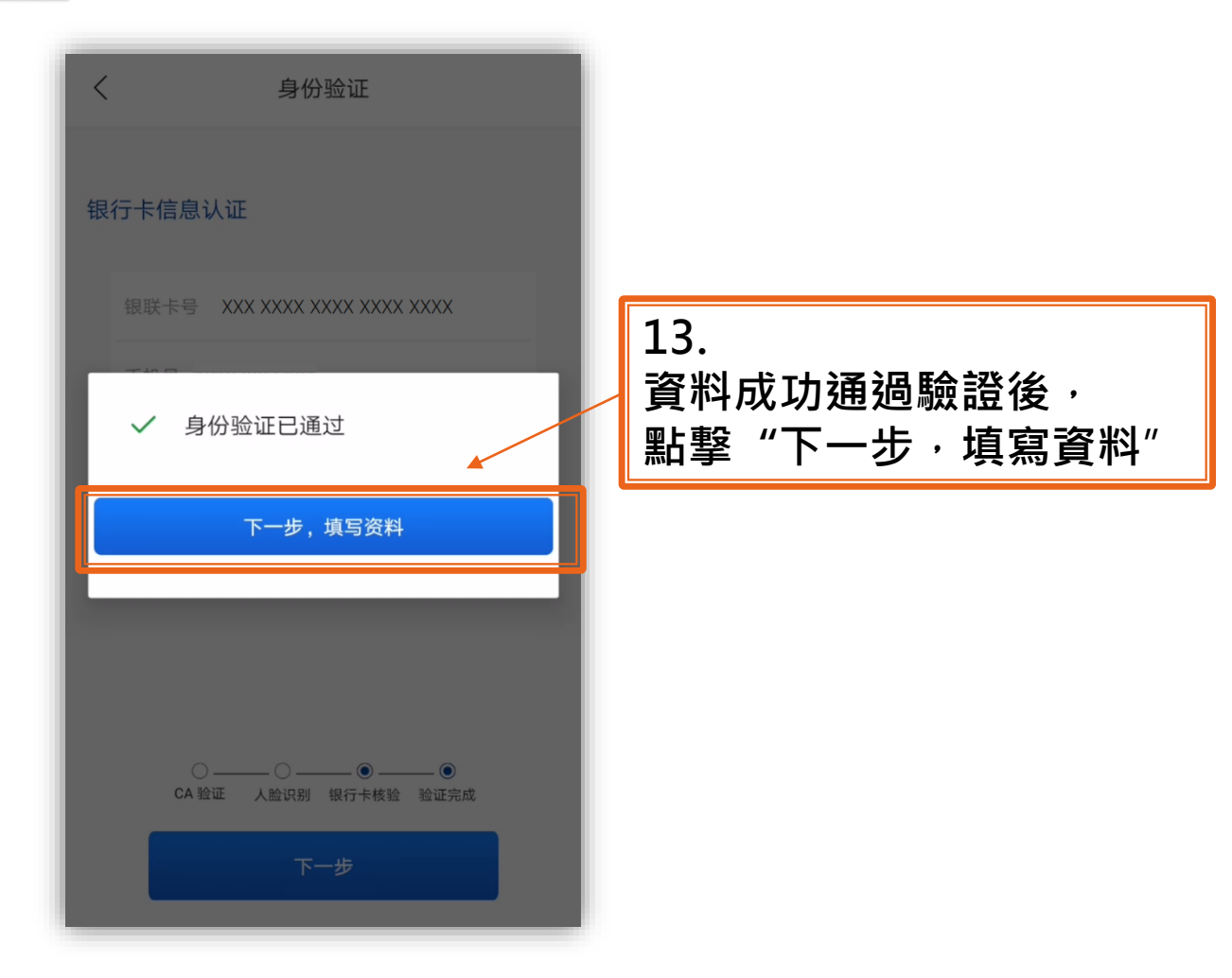

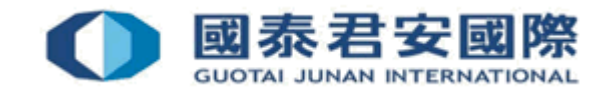

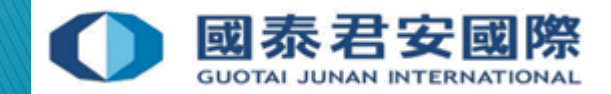

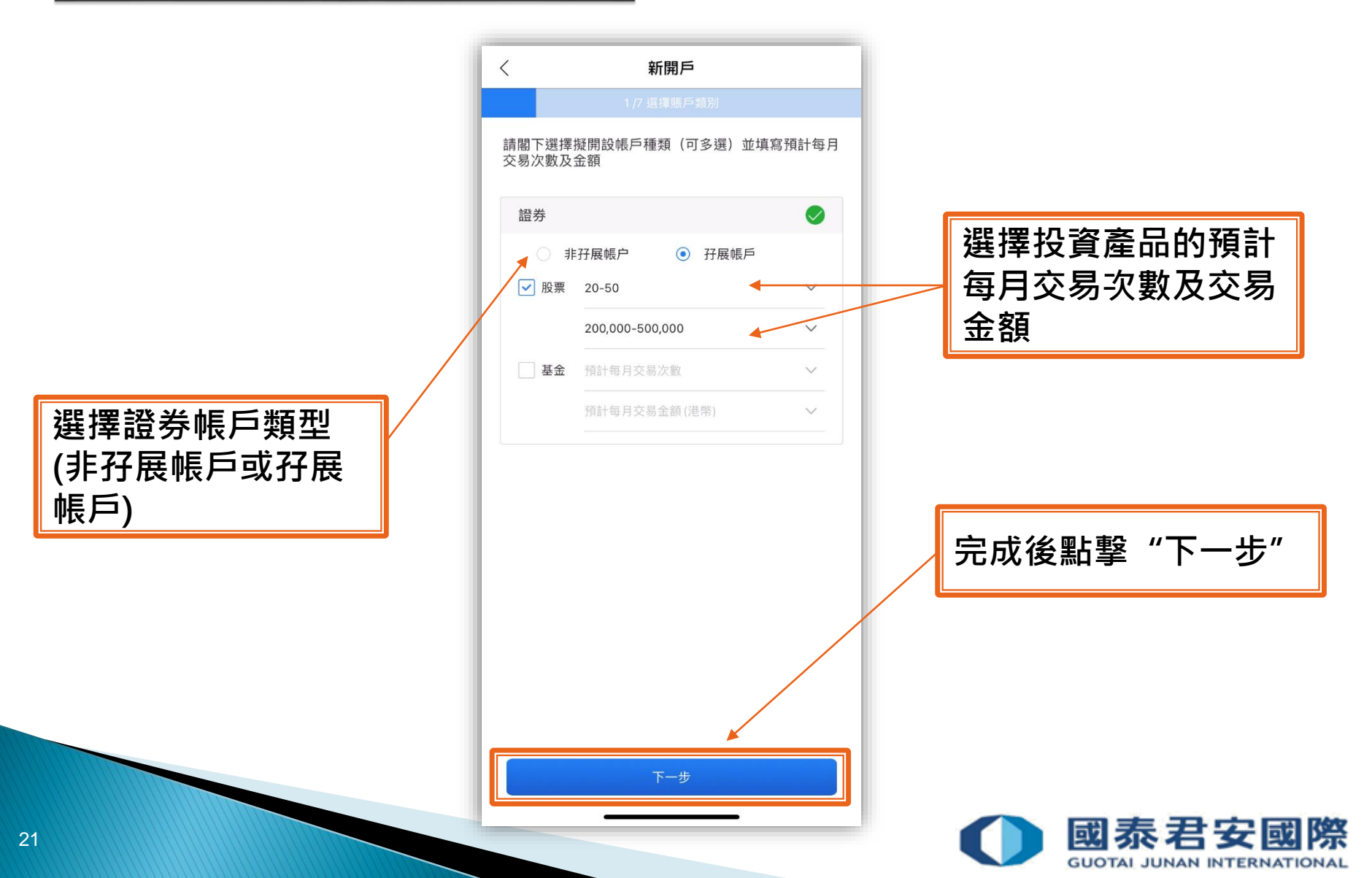

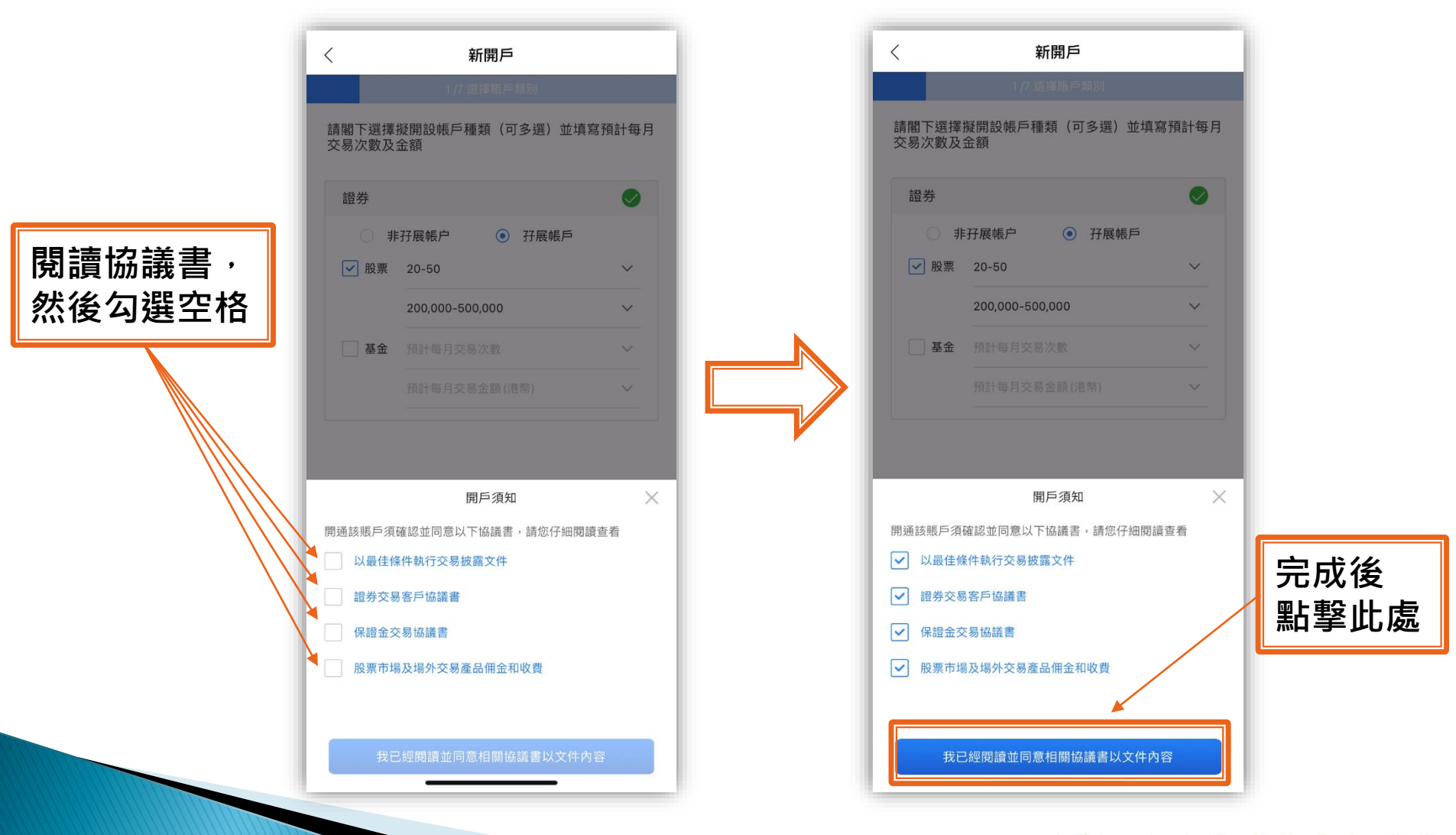

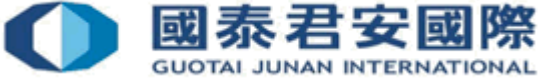

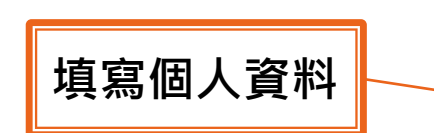

| <       | Ŧ      | 新開戶          |         |     |    |
|---------|--------|--------------|---------|-----|----|
|         |        | 7 填寫資料       |         |     |    |
| 個人資料    |        |              |         |     |    |
| 稱謂      |        |              |         | 太太  | 2  |
| 中文姓名    | 單姓     | ~            | 陳       | 大   | 文  |
| 英文名     |        |              | 姓       |     | 名  |
| 婚姻狀況    |        |              |         | 請選擇 | 2  |
| 教育程度    |        |              |         | 請選擇 | 2  |
| 職業狀況    |        |              |         | 請選擇 | 2  |
| 住宅電話    | +86    |              |         | 請垣  | Į. |
| 身分證地址 🖉 | XXXXXX | ****         | XXXXXXX |     |    |
| 住宅住址與身份 | 證地址相同  | 1            | ۲       | 是〇  | 겯  |
| 國家/地區   |        |              |         | 中國  | 2  |
| 省市      |        |              |         | 請選擇 | ;  |
|         |        | T 16.        |         |     |    |
|         |        | 下 <b>一</b> 亚 |         |     |    |

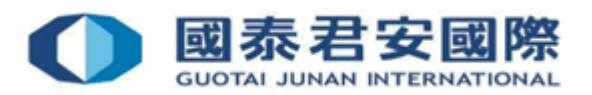

填寫工作信息,如職業 狀況為受僱/自僱,需 填寫機構名稱、職位、 辦公室地址等資料

| <           | 〈 新開戶    |             |  |  |
|-------------|----------|-------------|--|--|
|             | 2 /7 填寫資 | 料           |  |  |
| 個人資料        |          |             |  |  |
| 受僱/自雇信息     |          |             |  |  |
| 機構名稱        |          | 國泰君安        |  |  |
| 現時職位        | -        | 一般辦公室事務人員 > |  |  |
| 公司電郵地址      |          | 請填寫         |  |  |
| 辦公室電話<br>號碼 | +86      | 請填寫         |  |  |
| 傳真機號碼       | +86      | 請填寫         |  |  |
| 辦公室地址       |          |             |  |  |
| 國家/地區       |          | 請選擇 >       |  |  |
|             |          |             |  |  |
|             | 下一步      |             |  |  |
|             |          |             |  |  |

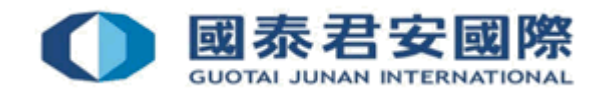

如客戶的住宅地址/永久 地址/通訊地址與身份證 上的地址不相同,會提示 客戶需要另外提供最近三 個月發出的地址證明,並 需要由專業第三方人士見 證簽字,然後把文件郵寄 至客戶服務部

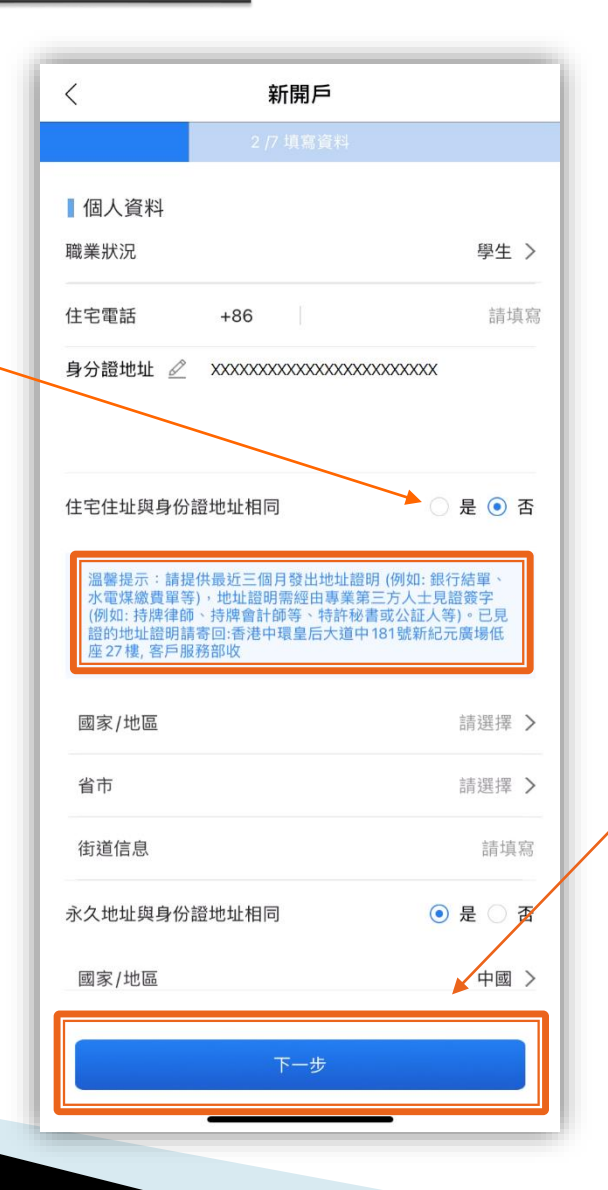

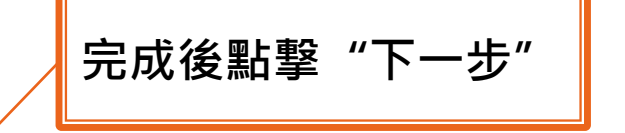

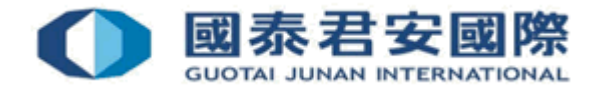

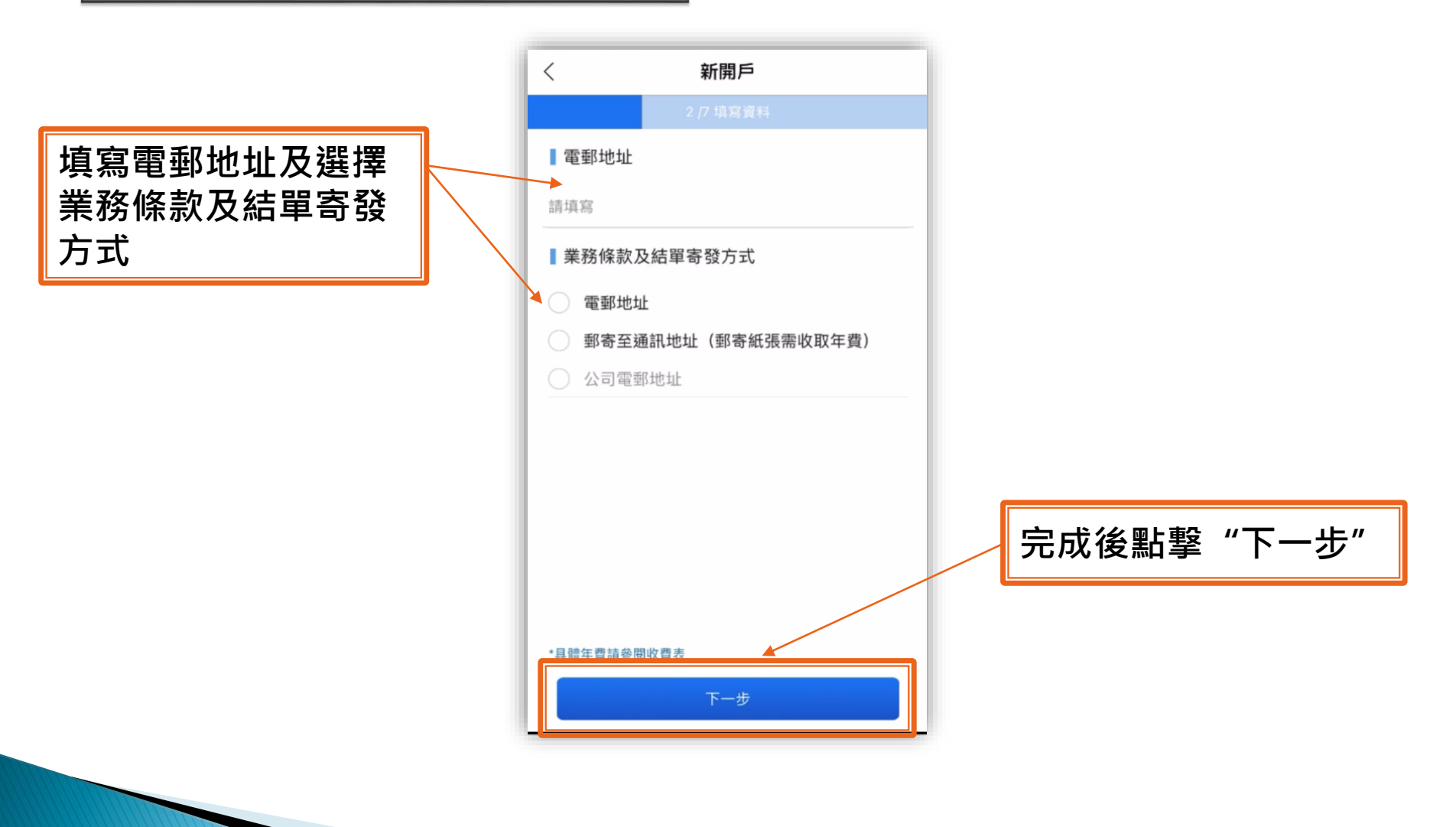

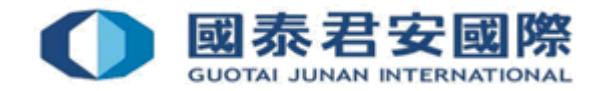

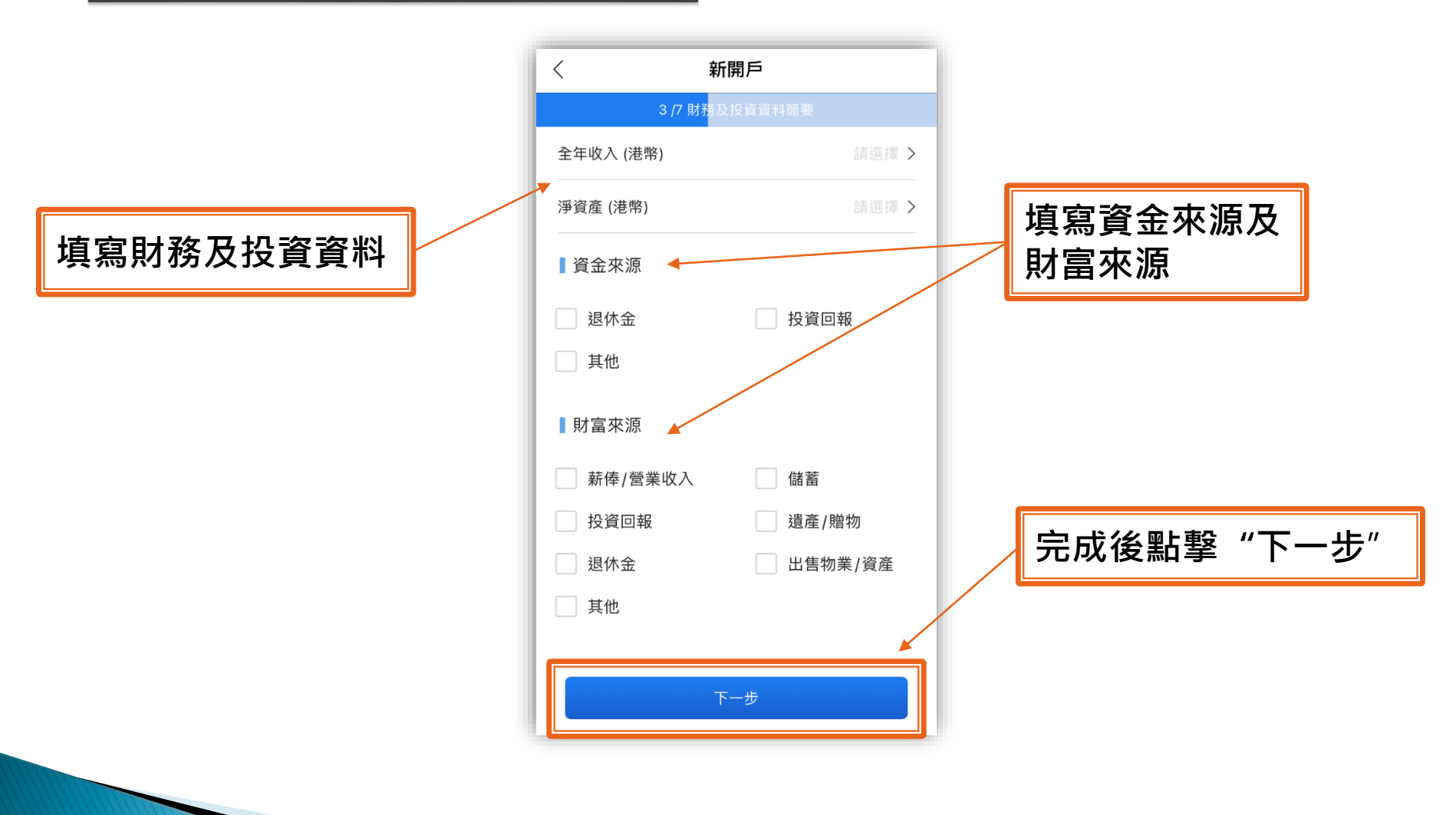

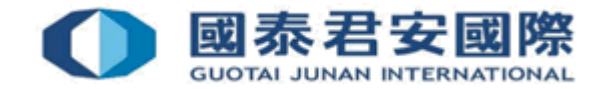

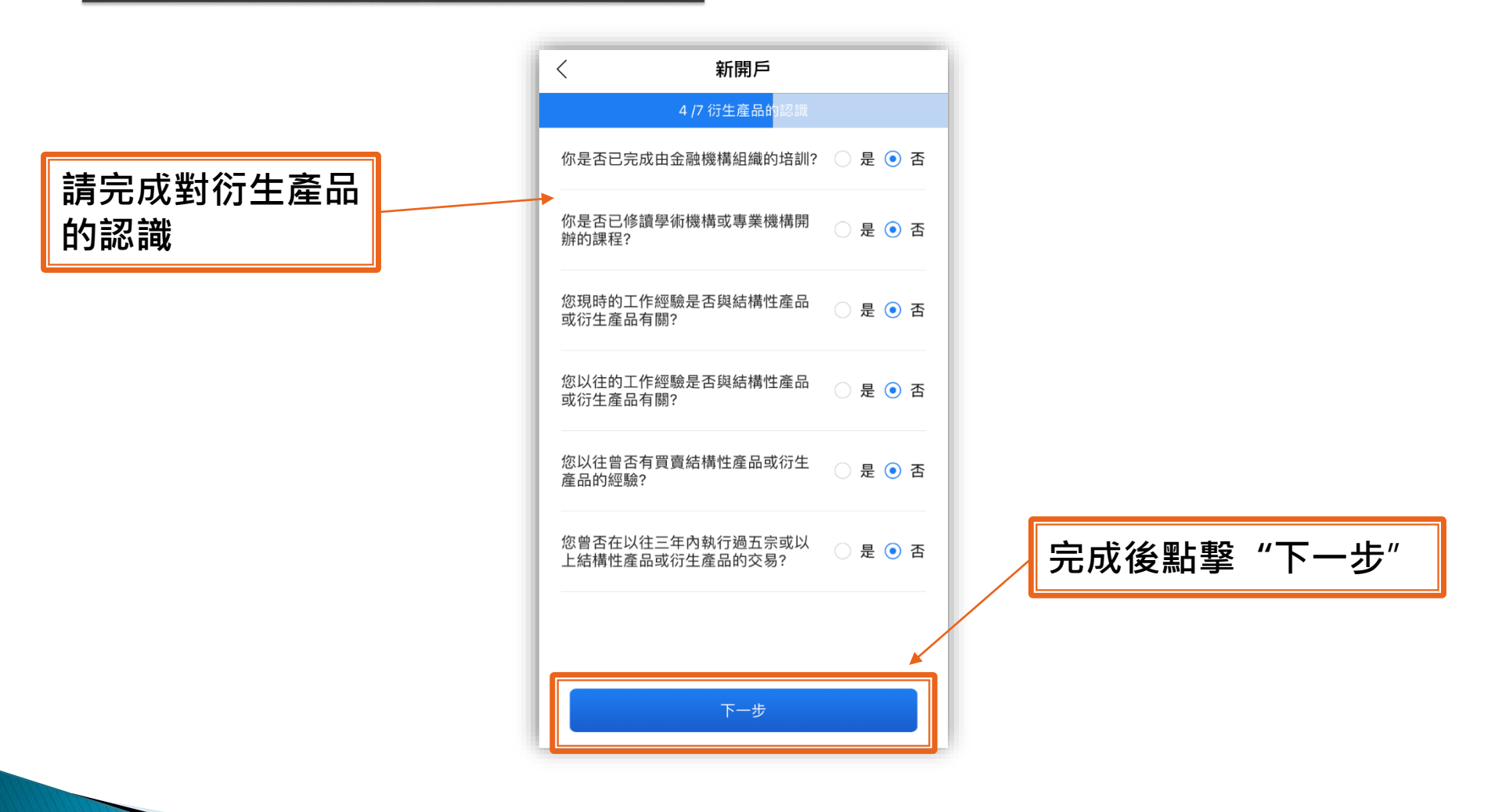

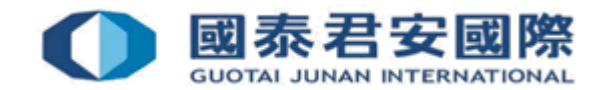

請完成其他資料披露

| ○ 是 ○ 否 |
|---------|
| ○ 是 ○ 否 |
| ○ 是 ○ 否 |
| ○ 是 ○ 否 |
| ○ 是 ○ 否 |
| ○ 是 ○ 否 |
| ¥       |
|         |
|         |

新開戶

<

完成後點擊"下一步"

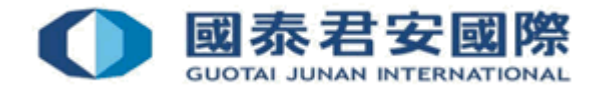

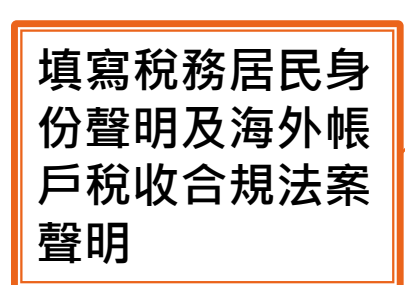

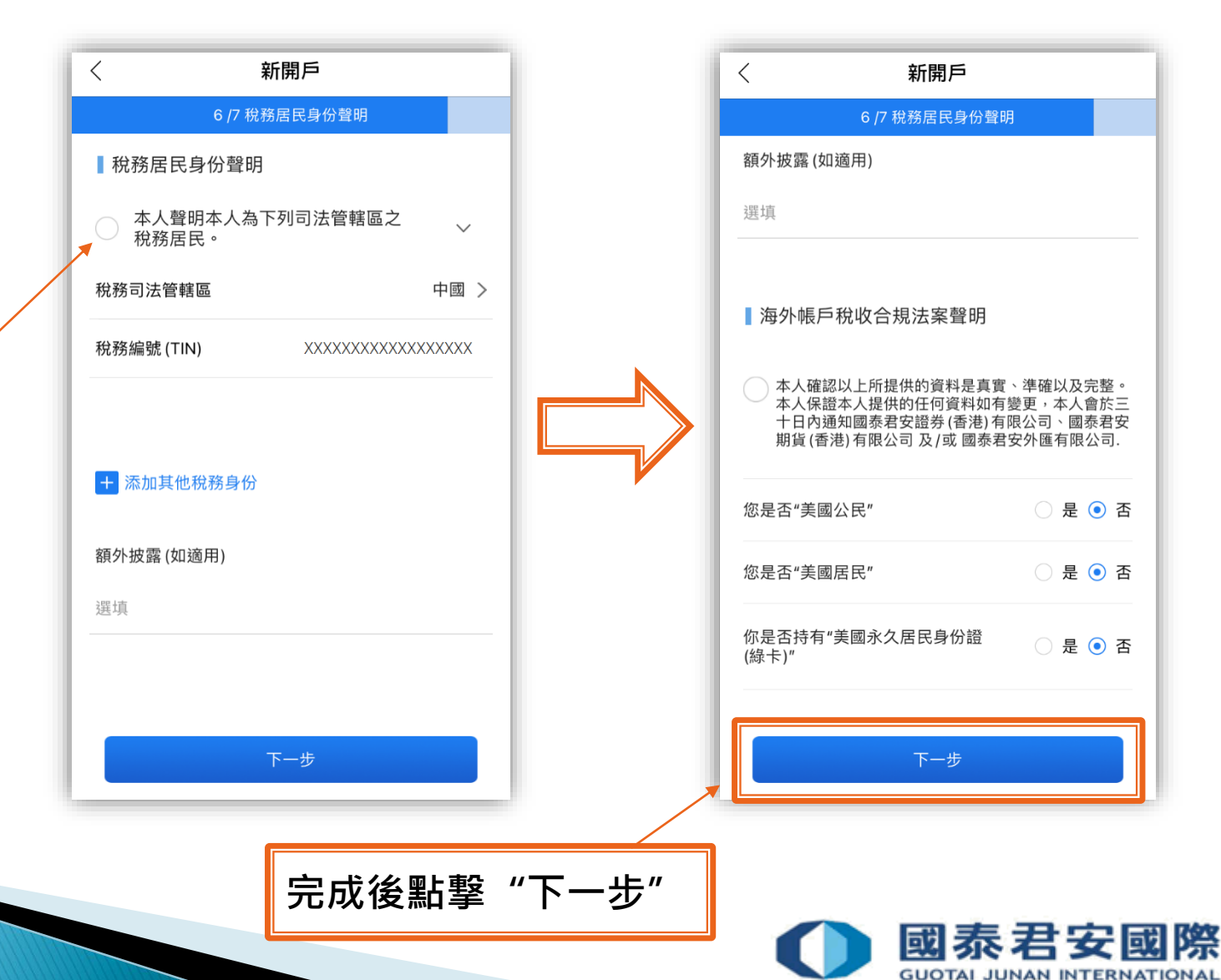

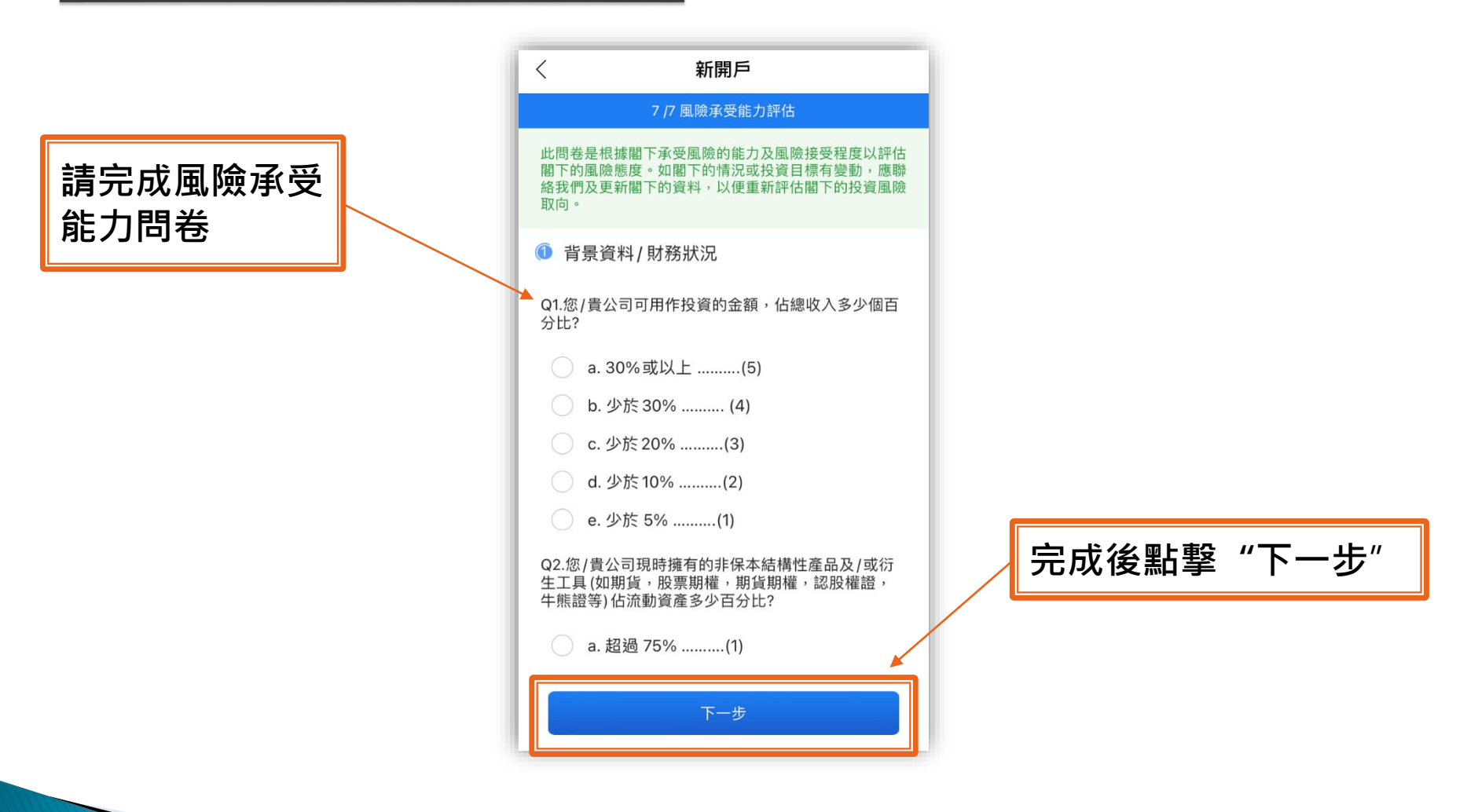

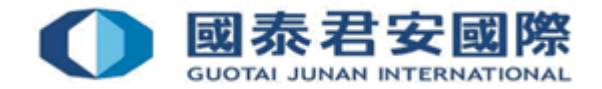

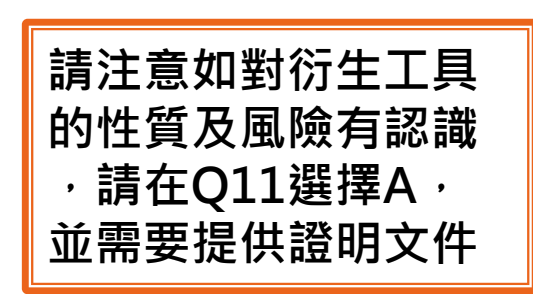

| 新開戶                                 |                       |  |  |
|-------------------------------------|-----------------------|--|--|
| 7 /7 風險承受能力評估                       |                       |  |  |
| ④ 投資知識及經驗                           |                       |  |  |
| Q11.您/貴公司是否對衍生工具的<br>以投資衍生工具?       | 性質及風險有認識,             |  |  |
| a. 有(5)(如選有"有" ,請稍候郵寄証<br>明文件)      |                       |  |  |
| ) b. 沒有(0)                          |                       |  |  |
| Q12.您/貴公司有多少年投資經驗<br>可選擇多於一項)<br>股票 | 投資於以下產品? 您<br>請選擇投資經驗 |  |  |
| 交易所買賣基金◎                            | 請選擇投資經驗               |  |  |
| 非交易所買賣基金                            | 請選擇投資經驗               |  |  |
| 固定收益產品 (傳統類別) 🛛                     | 請選擇投資經驗               |  |  |
| 固定收益產品 (複雜類別) 🛛                     | 請選擇投資經驗               |  |  |
| 投資相連保險計劃                            | 請選擇投資經驗               |  |  |
| 上市衍生工具/結構性產品◎                       | 請選擇投資經驗               |  |  |
| 下一步                                 |                       |  |  |

完成後點擊"下一步"

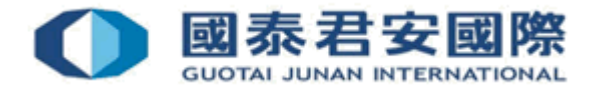

如想重新填寫問卷,可 按"我想重新評估"

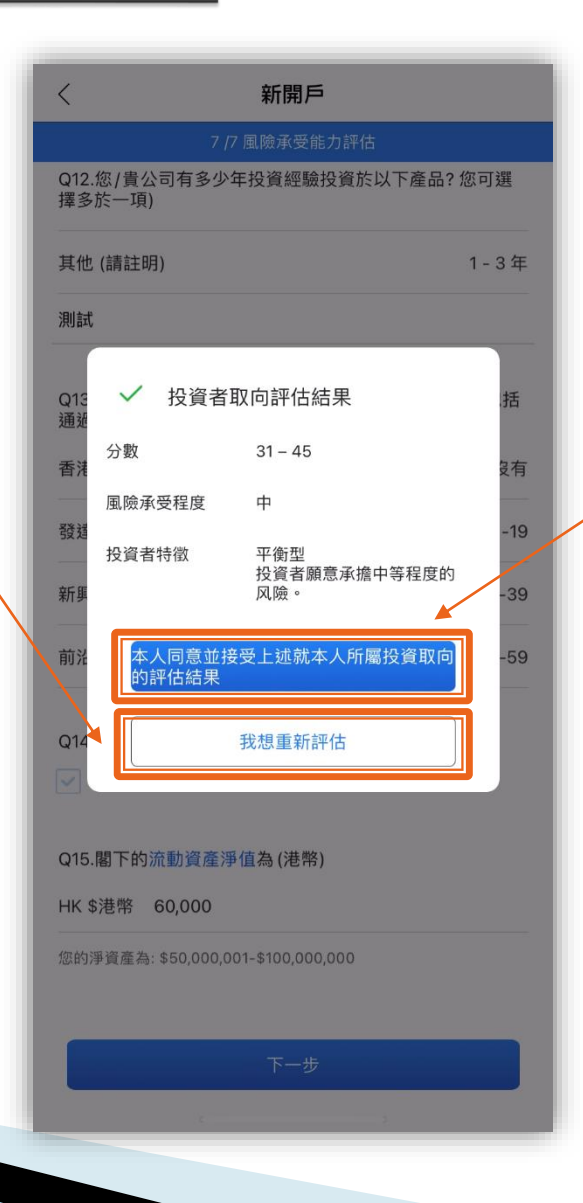

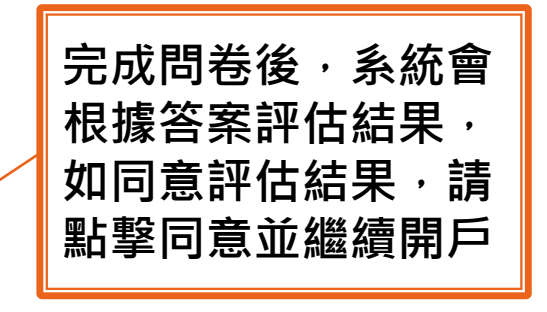

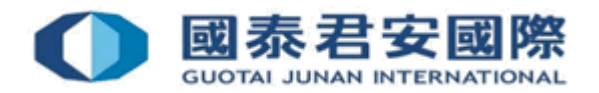

#### 請詳細閱讀免責聲明 及客戶聲明

新開戶 免責聲明和客戶聲明

#### 免責聲明

<

本問卷和結果只是您/貴公司考慮投資的其中一個因素。以上並不 應被視為投資建議,要約出售,或徵求購買任何金融產品。閣下 應該仔細考慮您/貴公司的投資目積及承受風險能力,並尋求獨立 專業意見,才作出任何投資決定。國泰君安對於本問卷由您/貴公 司提供的資料及/或結果的準確性或完整性不承擔任何責任。投資 者須注意投資涉及風險,包括可能損失全部投資本金、投資產品 價格可升亦可跌,而所呈列的過往表現資料並不表示將來亦有類 似表現。投資者作出任何投資決定前,應詳細了解該產品的性質 和相關風險。當您/貴公司作出投資決定前,應詳細了解該產品的性質 和相關風險。當您/貴公司作出投資決定前,還考慮閣下的財務狀 況,投資經驗,投資目標,獨立專業意見等因素。國泰君安的持 牌人會根據上述因素,協助解釋產品是否適合您/貴公司作出投 資。但您/貴公司要注意,這並非為,亦非被指為國泰君安的任何 陳述或建議。

#### 客戶聲明

本人/我們謹此聲明並同意就上述評估提供的所有數據均是完整、 真實及準確,並且是盡本人/我們所知而作答。本人/我們確認, 任何國泰君安的代表向本人/我們提供之建議或推薦皆基於本人/ 我們所提供的數據。如果本人/我們所提供數據有任何關鍵性改 變,本人/我們會立刻通知國泰君安。

下一步

完成後點擊此處

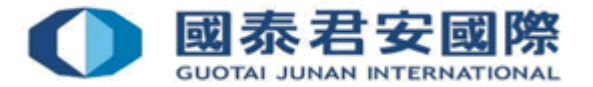

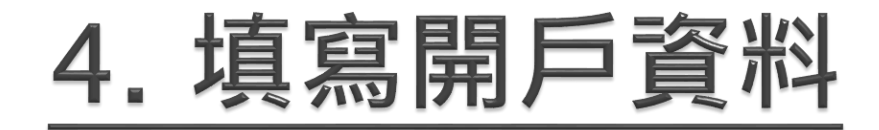

如客戶在風險承受能力問卷Q11選擇A,需提供衍生產品相關證明:

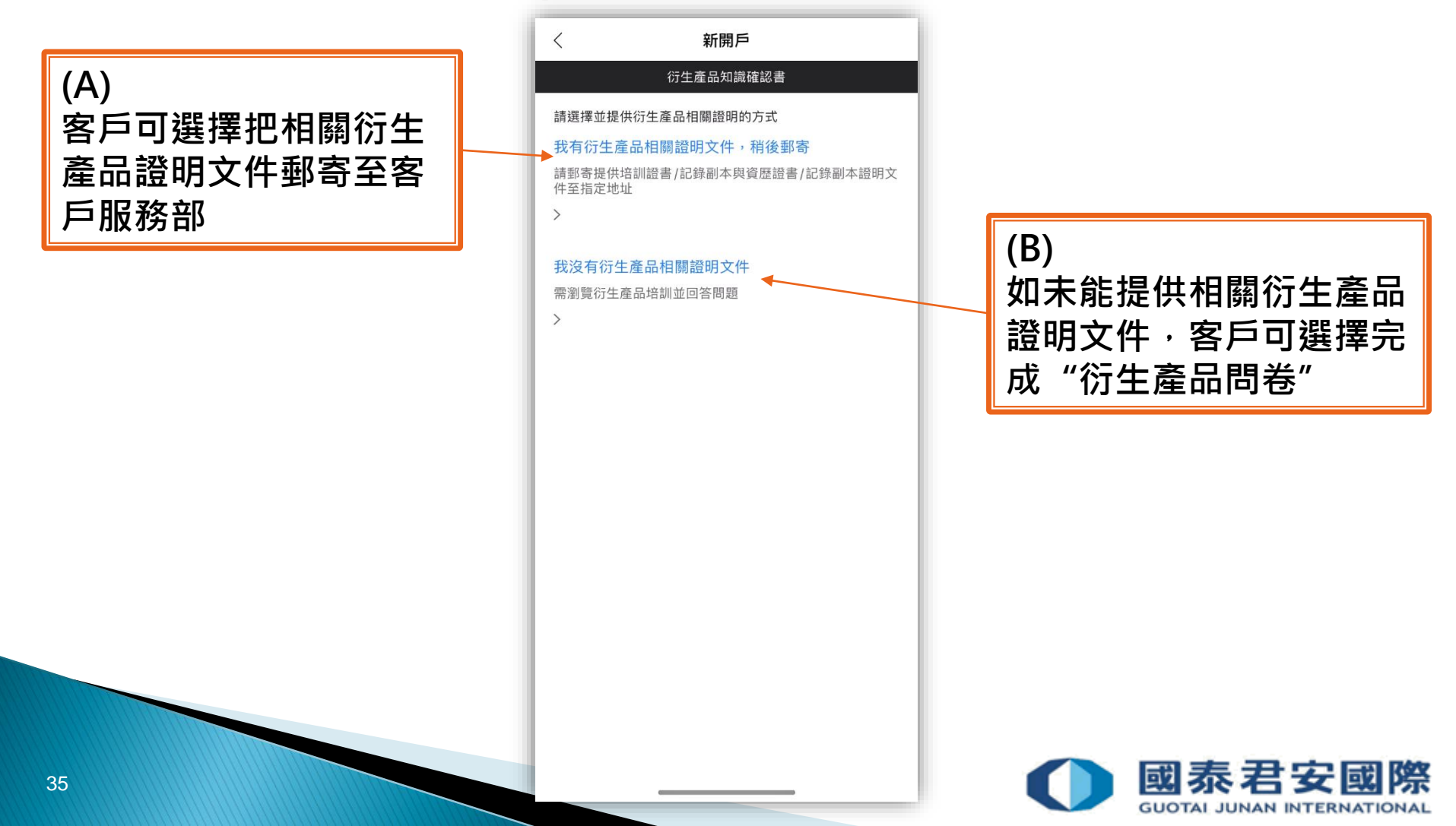

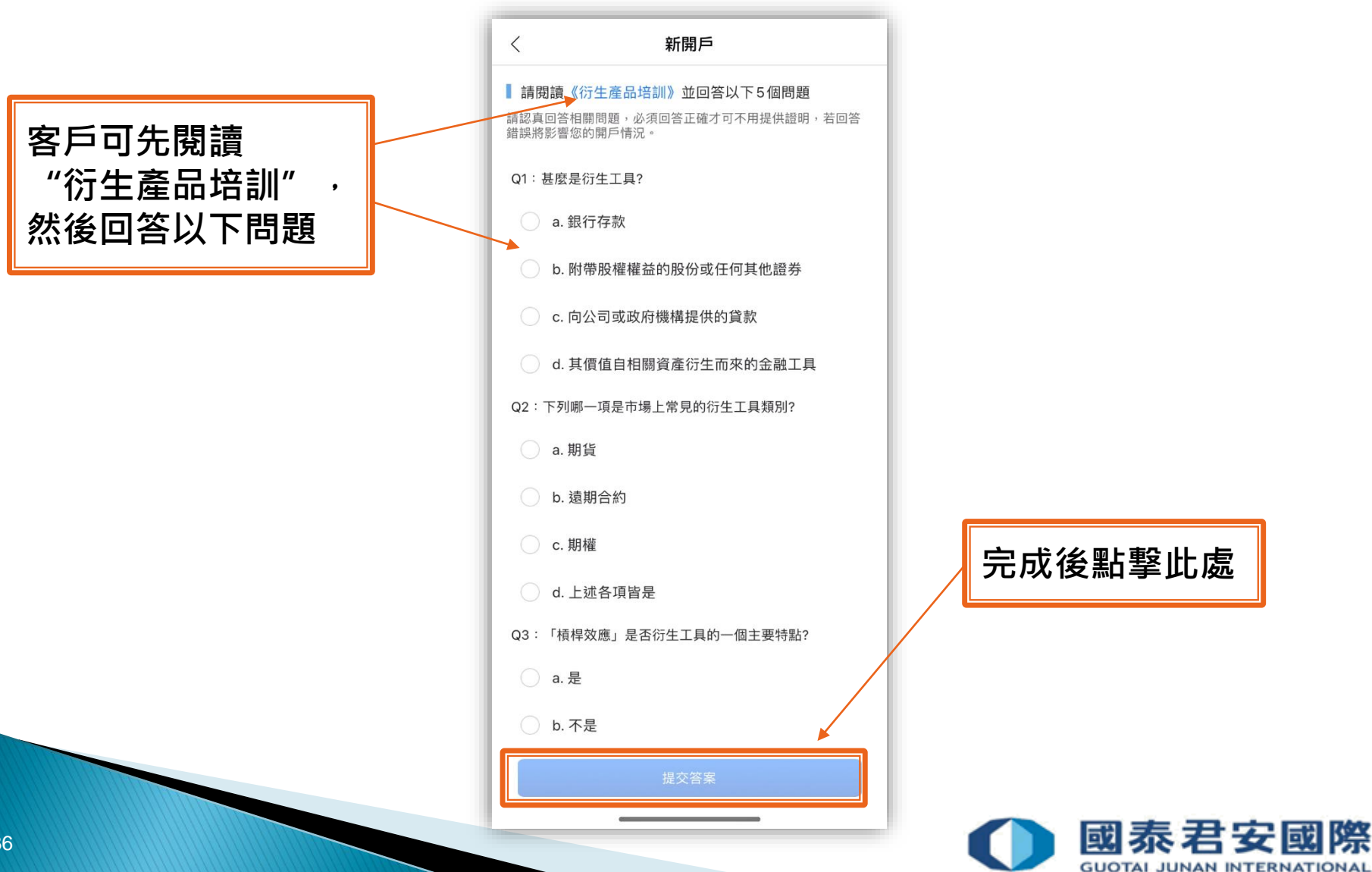

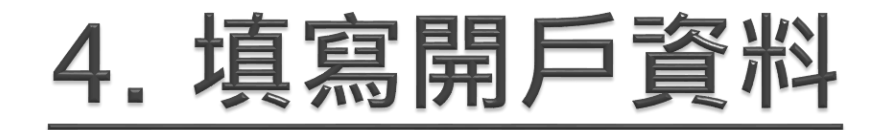

#### 如需開通其他股票市場,請勾選以下列表:

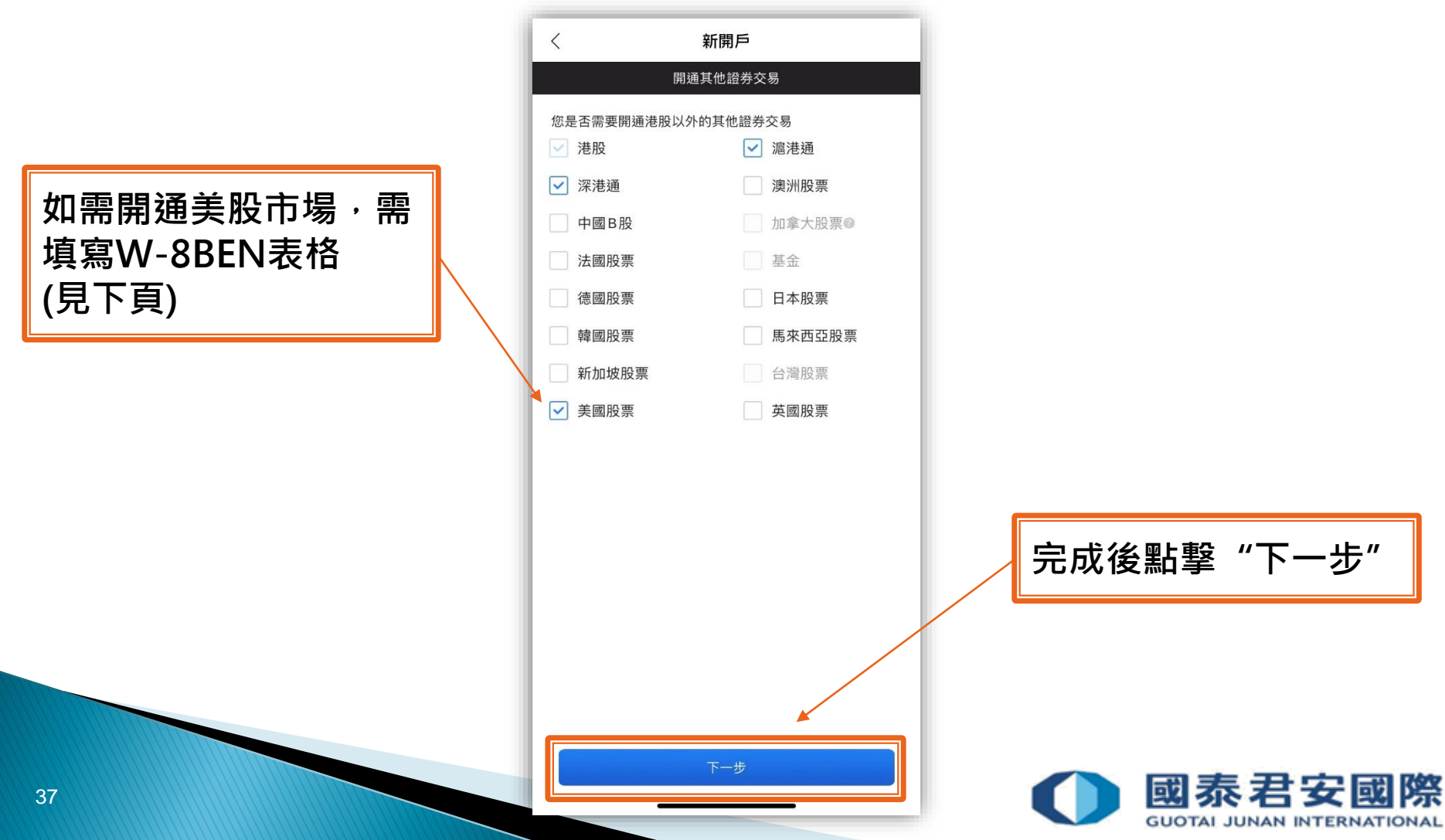

<

#### 請注意: W-8BEN表格需要以 英文填寫

W-8BEN Substitute Certificate of Foreign Status of Beneficial Owner for United States Tax Withholding and Reporting (Individuals) \* For use by individuals. Entities must use Form W-8BEN-E. Go to www.irs.gov/FormW8BEN for instructions and the latest information. Give this form to the withholding agent or payer. Do not send to the IRS. Do NOT use this form if. You are NOT an individual, please use form W-8BEN-E 2. You are a U.S. citizen or other U.S. person, including a resident alien individual, please use form W-9 3. You are a beneficial owner claiming that income is effectively connected with the conduct of trade or business within the U.S. (other than personal services), please use form W-8EC 4. You are a beneficial owner who is receiving compensation or personal services performed in the United States, please use form 8233 or W-4 5. You are a person acting as an intermediary, please use form W-8IMY Part I. Identification of Beneficial Owner Name of Individual Please fill in 下一步

W8BEN

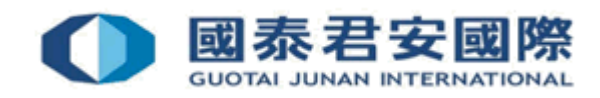

如客戶居住在美國的稅務 減免互惠的國家/地區內 ,可點選"Claim of Tax Treaty Benefits",並選 擇相關國家/地區,但需 要與永久地址一致

| < w8BE                                     | EN                  |  |
|--------------------------------------------|---------------------|--|
| Part I. Identification of Beneficial Owner |                     |  |
| Permanent Residence Address                |                     |  |
| Country/Region                             | Hong Kong,China >   |  |
| Street, apt. or suite no.                  |                     |  |
| Mailing Address                            |                     |  |
| Country/Region                             | Hong Kong,China >   |  |
| Street, apt. or suite no.                  |                     |  |
| Foreign Tax ID                             |                     |  |
| Date of Birth                              | >                   |  |
| Part II. Claim of Tax Treaty               | Benefits            |  |
| Claim of Tax Treaty Benefit                | s                   |  |
| I certify that the beneficial own          | er is a resident of |  |
| China                                      | >/                  |  |
|                                            | <b>F</b>            |  |
| 下一±                                        | <del>b</del>        |  |
|                                            |                     |  |

完成後點擊"下一步"

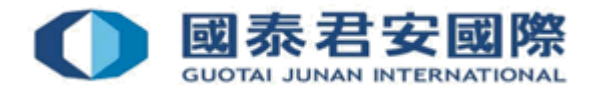

| く 新開戶                                                    | 進設定                                                                                                    |                                                                                                    |
|----------------------------------------------------------|----------------------------------------------------------------------------------------------------|----------------------------------------------------------------------------------------------------|
| 常設收款指示 (選填)                                              |                                                                                                    |                                                                                                    |
| 請在本人要求時將為本人/吾等代收的<br>人/吾等名義開設的銀行帳戶(只接受行                  | 」款項轉帳到下列 以本<br>香港銀行帳戶)                                                                                                    |                                                                                                    |
| 銀行名稱                                                     | 請選擇 >                                                                                                    |                                                                                                    |
| 銀行賬戶號碼                                                   | 請填寫                                                                                                    |                                                                                                    |
| 貨幣                                                       | 港幣                                                                                                    |                                                                                                    |
| 私人密碼設定 (選填)<br>為了方便在電話交易時確認身份,請<br>(PIN)<br>開通私人密碼 (PIN) | 是供一個私人密碼                                                                                                    | 完成後點擊"下一步"                                                                                                    |
| 下一步<br>c                                                 |                                                                                                    | ▲ 國泰君安國際                                                                                                    |
|                                                          | く 新開戶<br>常設收款指示(選填)<br>第 設 收 款 指 示 (選 填)<br>請 在 本 人 要 求 時 將 為 本 人 / 吾 等 代 收 終<br>人 / 吾 等 名 義 開 設 的 銀 行 帳 戸 (只 接 受 部<br>銀 行 帳 戸 號 碼<br>遺 幣<br>私 人 密 碼 設 定 (選 填)<br>為 了 方 便 在 電話 交 易 時 確 認 身 份 , 請<br>(PIN)<br>開 通 私 人 密 碼 (PIN) | <section-header><section-header><section-header><section-header><section-header><section-header><section-header><section-header><section-header><section-header></section-header></section-header></section-header></section-header></section-header></section-header></section-header></section-header></section-header></section-header> |

#### 填寫開戶資料

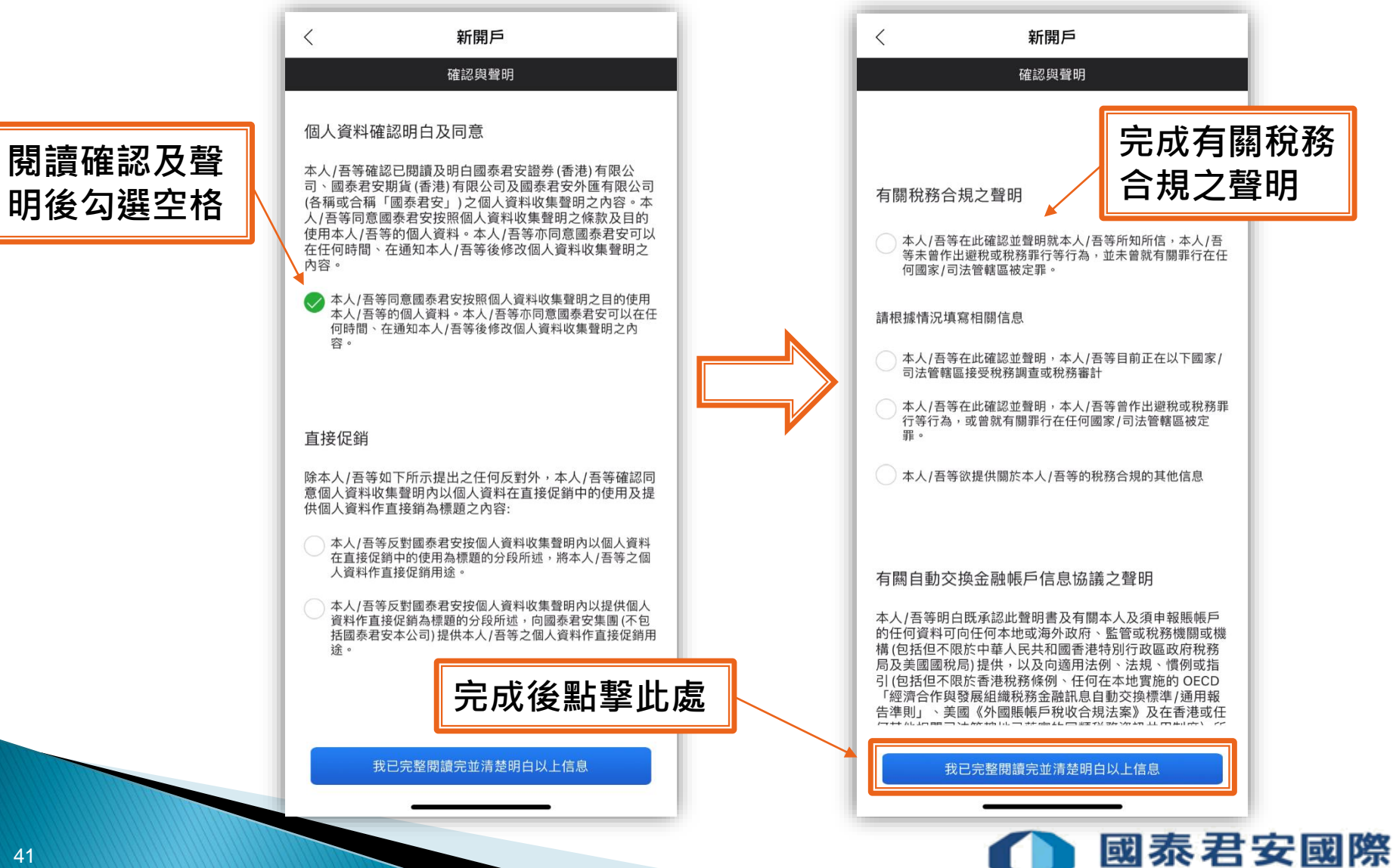

GUOTAI JUNAN INTERNATIONAL

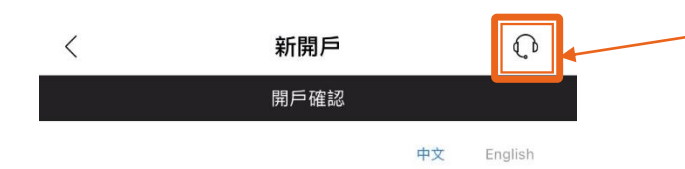

開通該該等賬戶須確認並同意我們此前提供的客戶協議書及文件的內容,請您仔細問讀 查看。客戶如對任何客戶協議書(包括風險披露聲明)和「以最佳條件執行交易披露文 件」的內容,或就有關法律法規,佣金及服務收費表有任何問題,請按右上方<耳筒>鍵 向我司客戶服務部作出詢問。我們亦建議客戶如有需要,可徵求其他獨立的專業意見。

#### 客戶如確認:

(i)已仔細審閱、理解、同意及接受我們提供的客戶協議書(及其不時修訂及補充的條款 和細節)及文件的全部條款和細節之約束;及

#### (ii) 知悉及確認下方客戶聲明之內容,

請點擊下方<我已仔細閱讀、理解及同意上述客戶協讀書、文件及客戶聲明的內容>鍵作 確認。

客戶聲明:

「本人/吾等已仔細審閱並理解證券交易/股票期權交易/衍生工具交易/外匯交易(如適 用)客戶協讀書(包括風險披露聲明) (每份各自成一份"協讀")的全部內容,且每份 協議及其內容已以本人/吾等明白的語言(英文或中文)向本人/吾等提供及已邀請本人/吾等 閱讀該協議的風險披露聲明。本人/吾等接受協議的全部條款和細節,並同意接受協議 (及其不時修訂及補充的條款和細節)之約束。

本人/吾等確認本人/吾等被邀請就有關法律法規、佣金及於服務收費表、風險披露聲明, 以最佳條件執行交易披露文件提出問題及如本人/吾等有此意顧復求獨立的意見。本人/吾 等滿意就相關問題的解釋和說明。本人/吾等在此聲明本人/吾等有能力並顧意履行此協議 規定的責任和廢務。」

#### 《個人資料(私隱)條例》(第486章)(「私隱條例」)個人資料收集聲明

(1)國泰君安證券(香港)有限公司、國泰君安期貨(香港)有限公司、國泰君安外區有限公司及或國泰君安資產管理(亞洲)有限公司(各種或合稱「國泰君安」)可不時要求其 客戶提供其個人資料(投私隱條例之釋義)。在本聲明中,「個人資料」意指客戶已向國泰君安提供之下述個人資料:(i)就合夥而言,其各合夥人之個人資料;及(iii)就公司實體而言,其個人董事,股東、行政人員或經理之個人資料。[國泰君安集團]意指全部及、或任何者港境內及或境外國泰君安之附屬公司及或范較公司。(2)在國泰君安合理地要求客戶在開戶文件或其他情況下提供個人資料時,客戶需按要求提供個人資料,否則可能導致國泰君安無法為客戶開立或保持其帳戶或為其帳戶執行任何交易。(3)客戶明白及同意,國泰君安可以向下述人士提供收取自客戶的個人資料:(i)但何以其名義登記證券或其他資產的代名人;(ii)國泰君安要開內之成員或關聯或相關公司,包括但不限於國泰君安之公司及或子公司;(iii)任何向國泰君安提 供與國泰君安達縣總受在關的或向客戶提供金融解或或是公司公式等

 取消
 我已仔細閱讀、理解及同意上述客戶協議

 書、文件及客戶聲明的內容

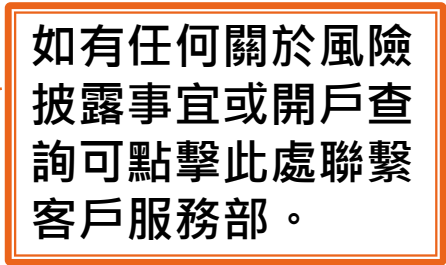

完成後點擊此處

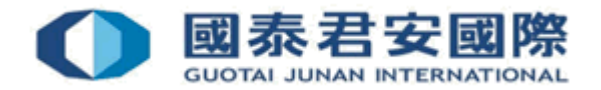

#### 請詳細閱讀相關風險 披露聲明

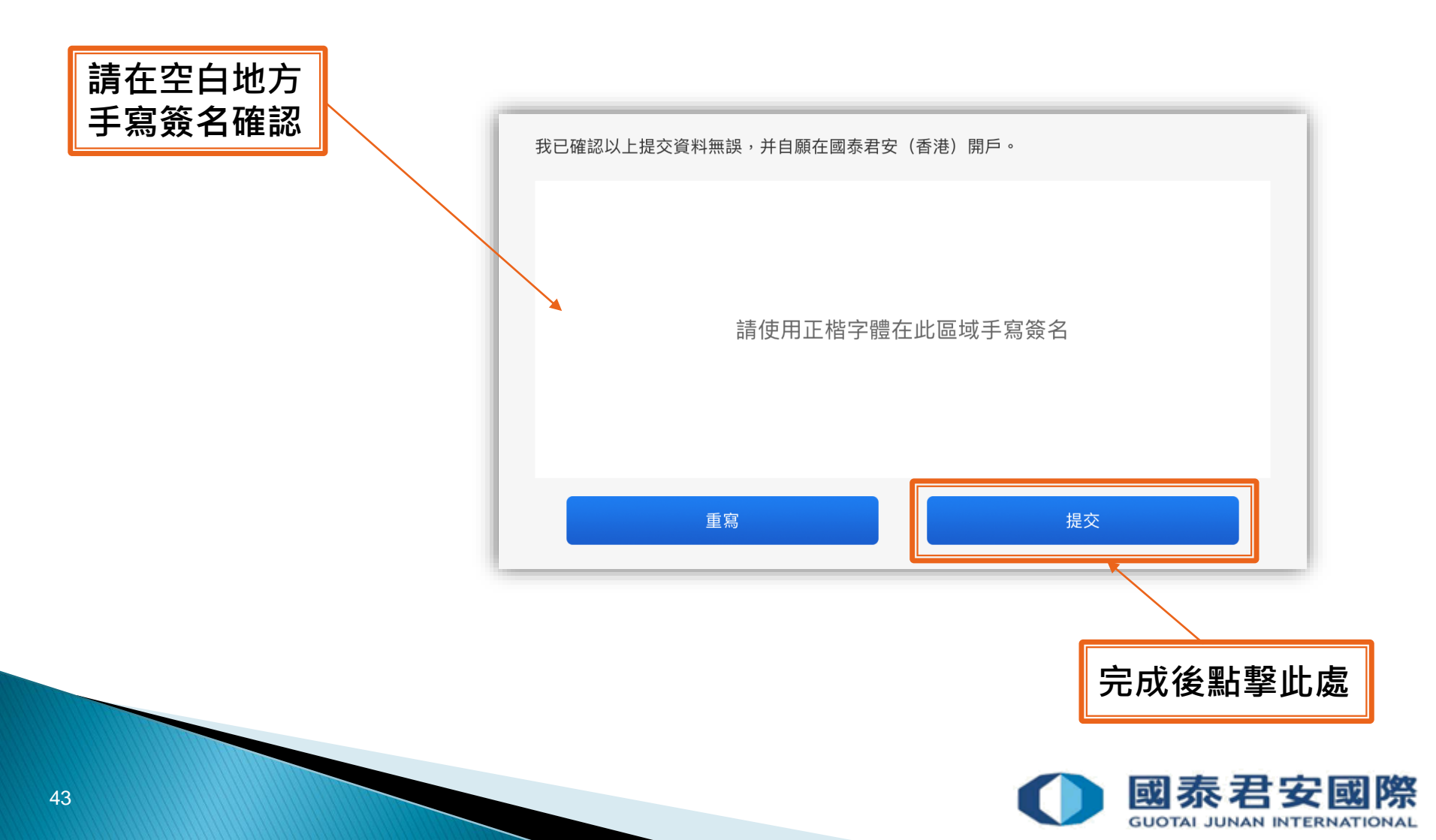

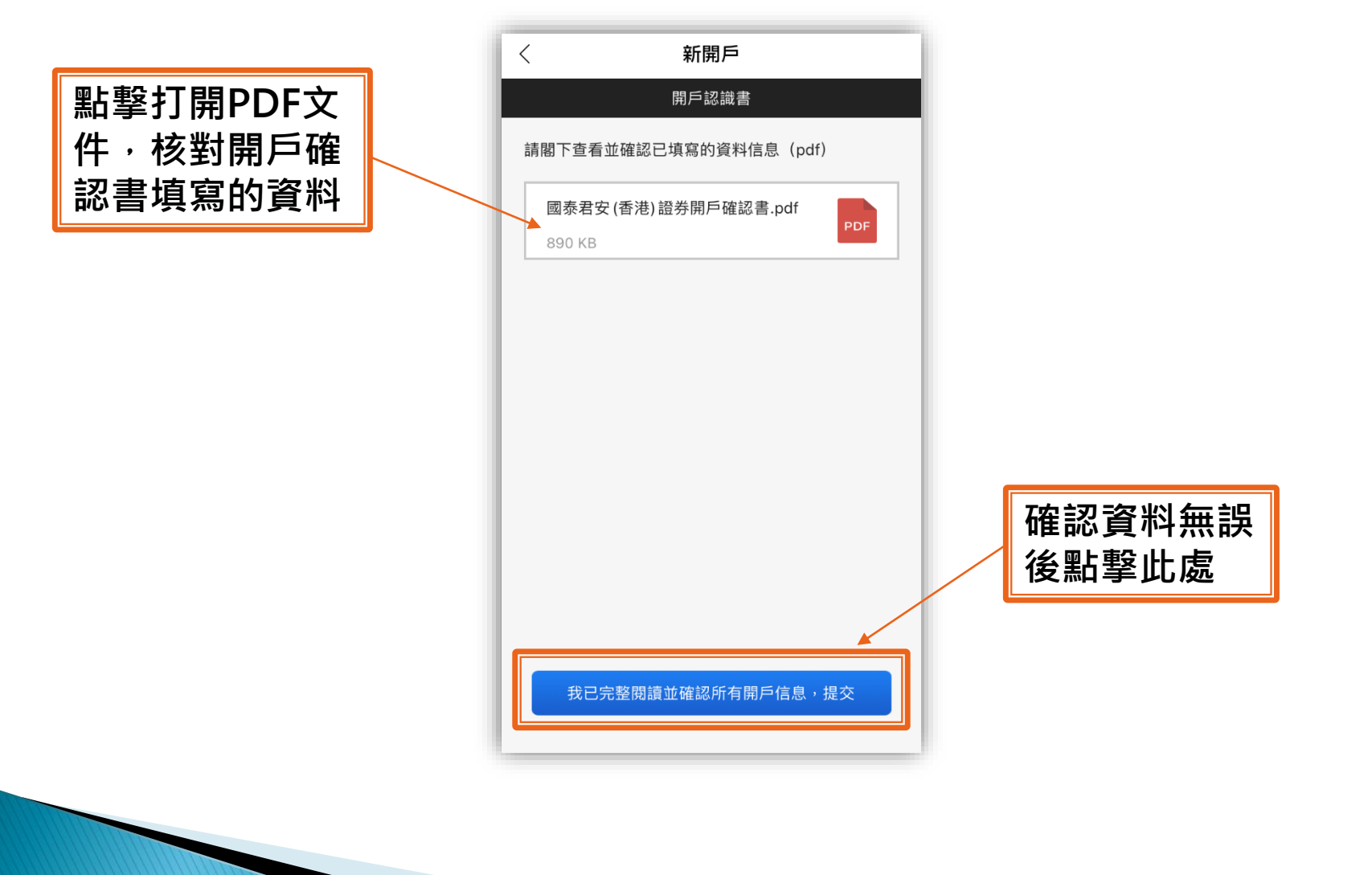

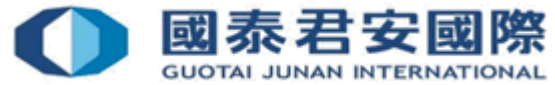

# 5. 提交文件

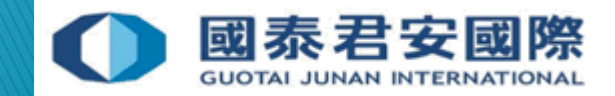

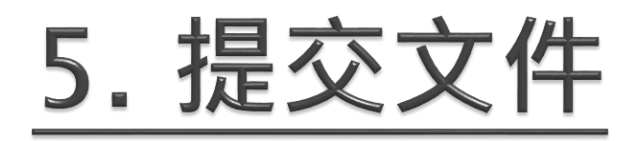

#### 提交資料後,請另外把相關證明文件郵寄至客戶服務部 (如有)

| <                                                                | 申請進度                               |            |                             |
|------------------------------------------------------------------|------------------------------------|------------|-----------------------------|
| 請完成以下操作組<br>1 上傳證件及<br><del>已完成</del><br>07/09/20211E<br>2 郵寄證明文 | 醫續開戶:<br>填寫個人信息<br>5:05<br>件至客戶服務部 | 上          | 點擊"立刻郵寄"<br>查看需要郵寄的<br>證明文件 |
| 服務勲                                                              | 遼交申請<br>&線:40080 95521、(852        | )2509 7524 | ▲ 國泰君安國                     |

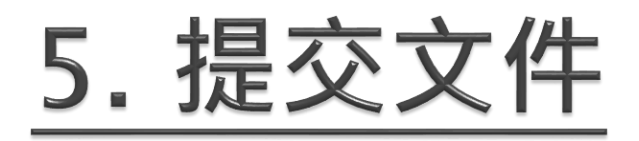

把證明文件(例如:住宅地址/永久地址/通訊地址/衍生產品證明)郵寄至客戶服務部

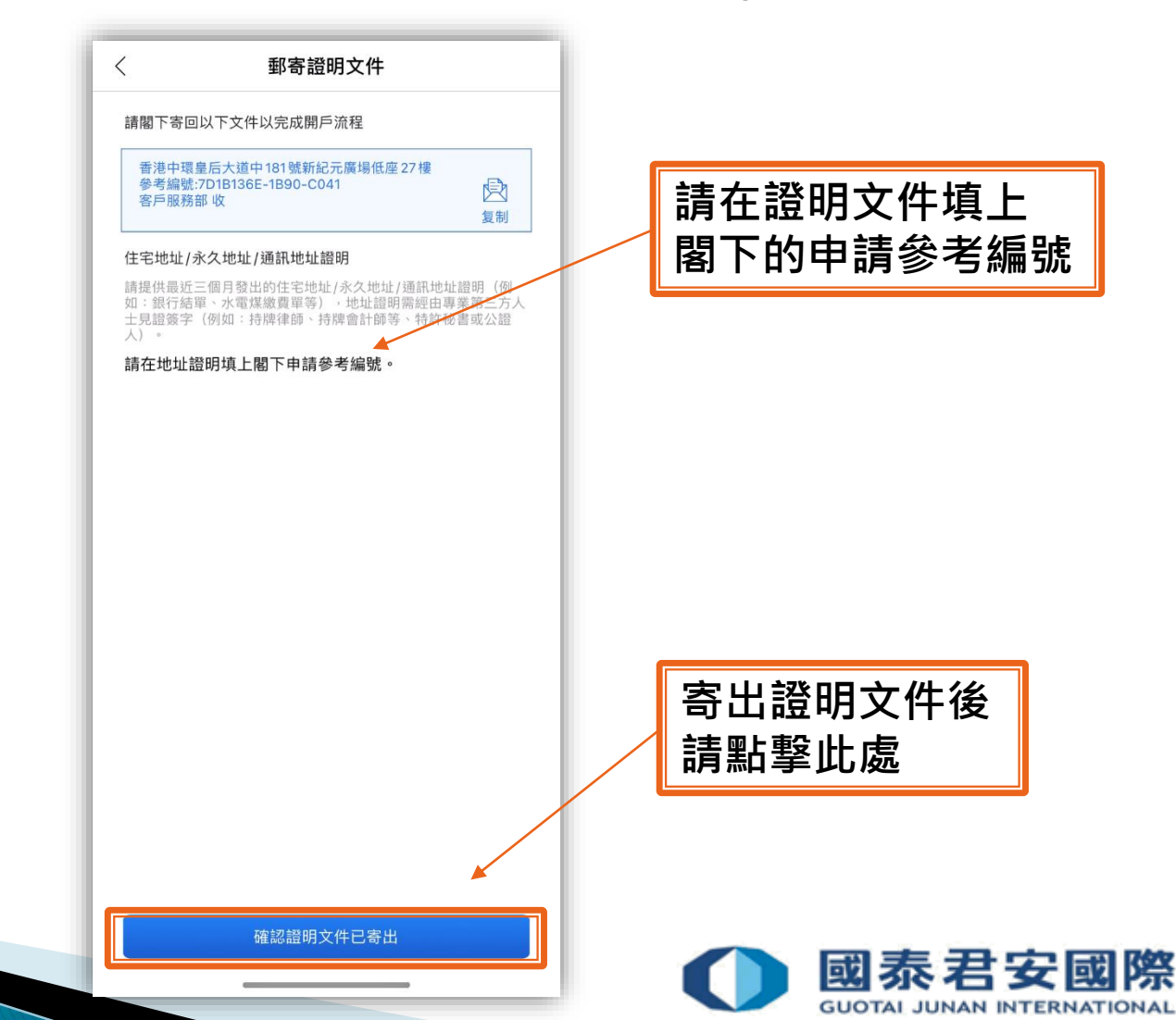

# 5. 提交文件

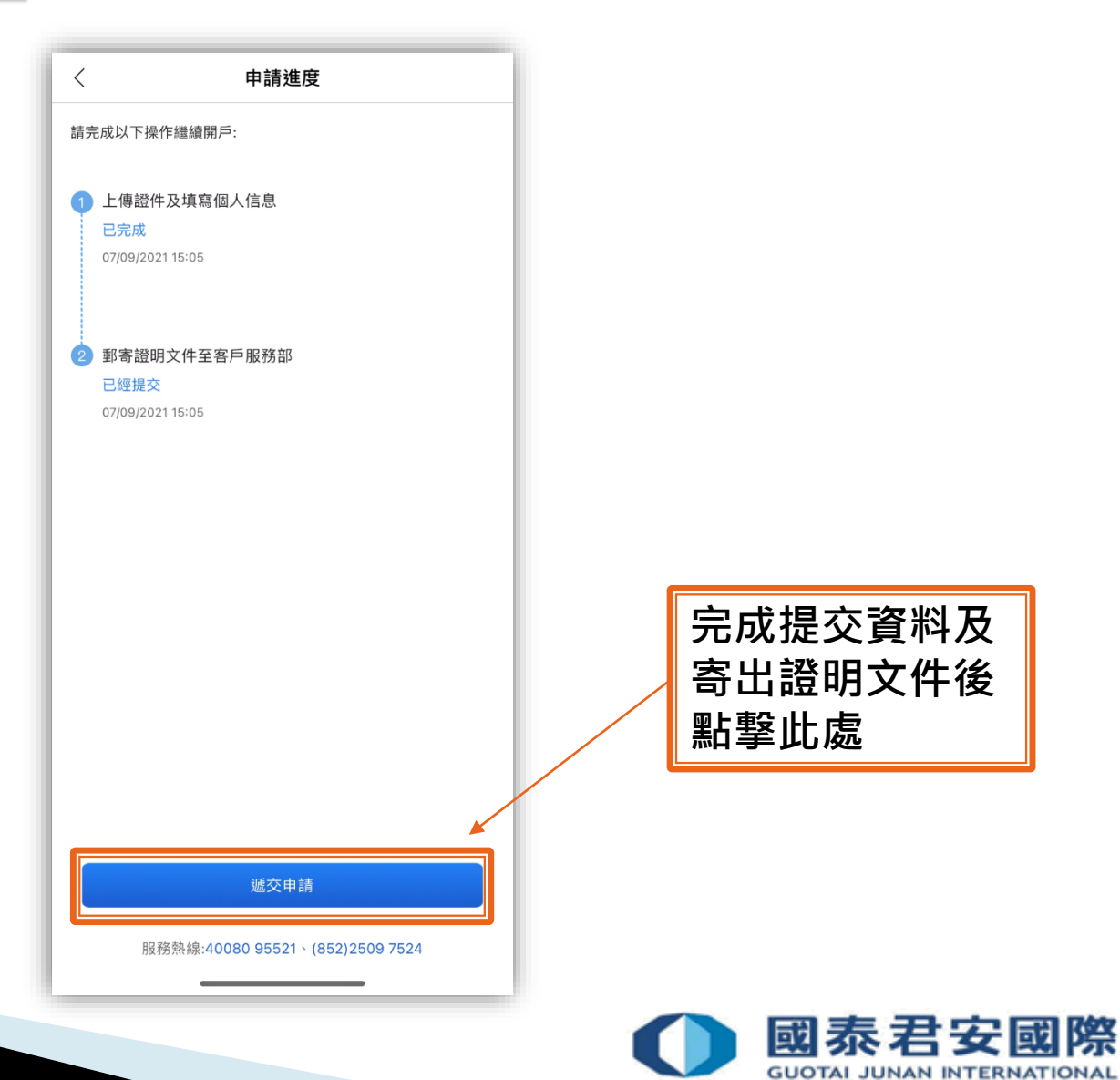

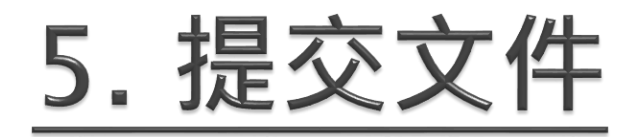

#### 開戶申請遞交後需要經後台審核,帳戶成功開立後客戶將會收到電郵通知

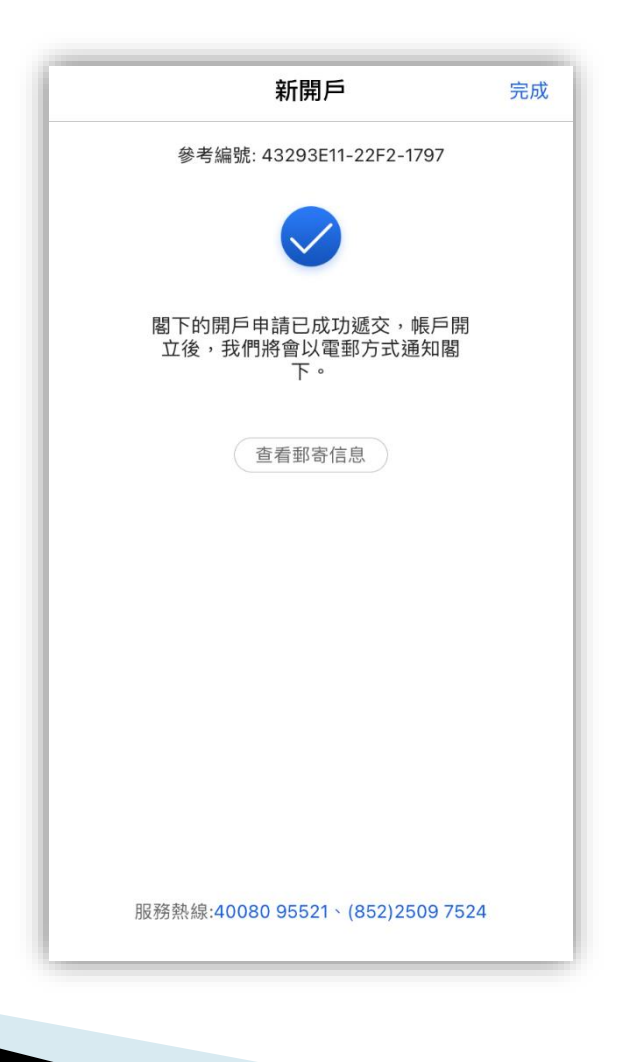

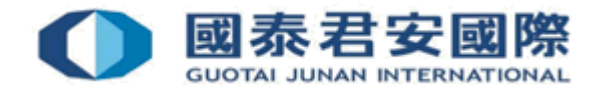

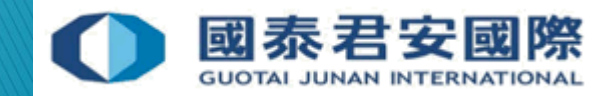

#### 問 1. 客戶的手機裝置需符合甚麼要求?

答: 客戶的手機裝置需要為 Android 5.0或以上版本 / iOS 9.0或以上版本。

#### 問 2. 客戶可以透過國泰君安線上開戶應用程式申請到甚麼賬戶?

答: 客戶可以透過國泰君安應用程式開立香港證券孖展/非孖展帳戶。

#### 問 3. 客戶可以透過國泰君安線上開戶應用程式開立海外股票交易嗎?

答: 客戶可以透過國泰君安應用程式開立其他海外股票市場交易帳戶,如需開通加 拿大股票,請與客戶服務部聯繫 (852) 2509 7524。 (請參考圖37)

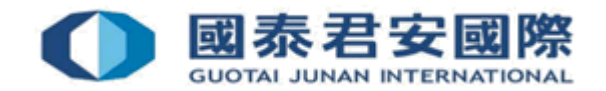

#### 問 4.拍攝身份證明文件時有什麼要求?

答:由於拍攝時的光線可能影響系統未能辨識身份證上的資料,請客戶確保 現場身份證拍攝的環境是在不會反光及不被陰影遮擋的程況下進行,以確保圖片是 清晰及對焦。

#### 問 5.開戶是否需要郵寄住址證明?

答: 如客戶的住宅地址、永久地址及通信地址與身份證上的地址一致, 則不用郵寄 住址證明。

#### 問 6.如果客戶在開戶申請途中暫停處理,是否需要重新填開戶?

答:不需要,客戶只需要輸入申請時所登記的手機號碼登入,便可返回上一次填寫 資料的開戶頁面。

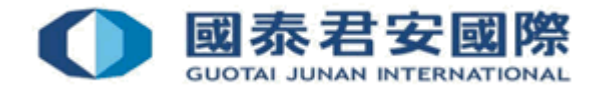

#### 問 7. 如客戶有其他地區的稅務居民身份如何申報?

答: 客戶只需要在稅務居民身份聲明裡,按下"添加其他稅務身份",選擇稅務地區 及輸入稅務編號便可。(請參考圖30)

#### 問 8. 如何得知帳戶已成功開立?

答:如成功開立帳戶後,我們會以電郵發出通知客戶。

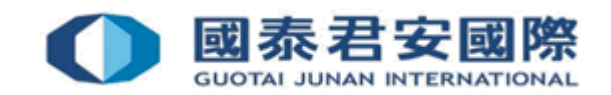

#### 如有查詢,請致電聯絡本公司客戶服務部 (電話:40080 95521 / (852)25097524)

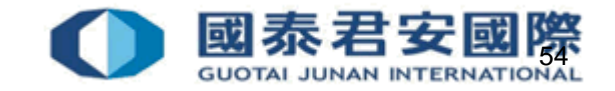